# Les factures

Plusieurs accès À partir de la fiche d'actes du patient

## Dans la fiche d'actes du patient

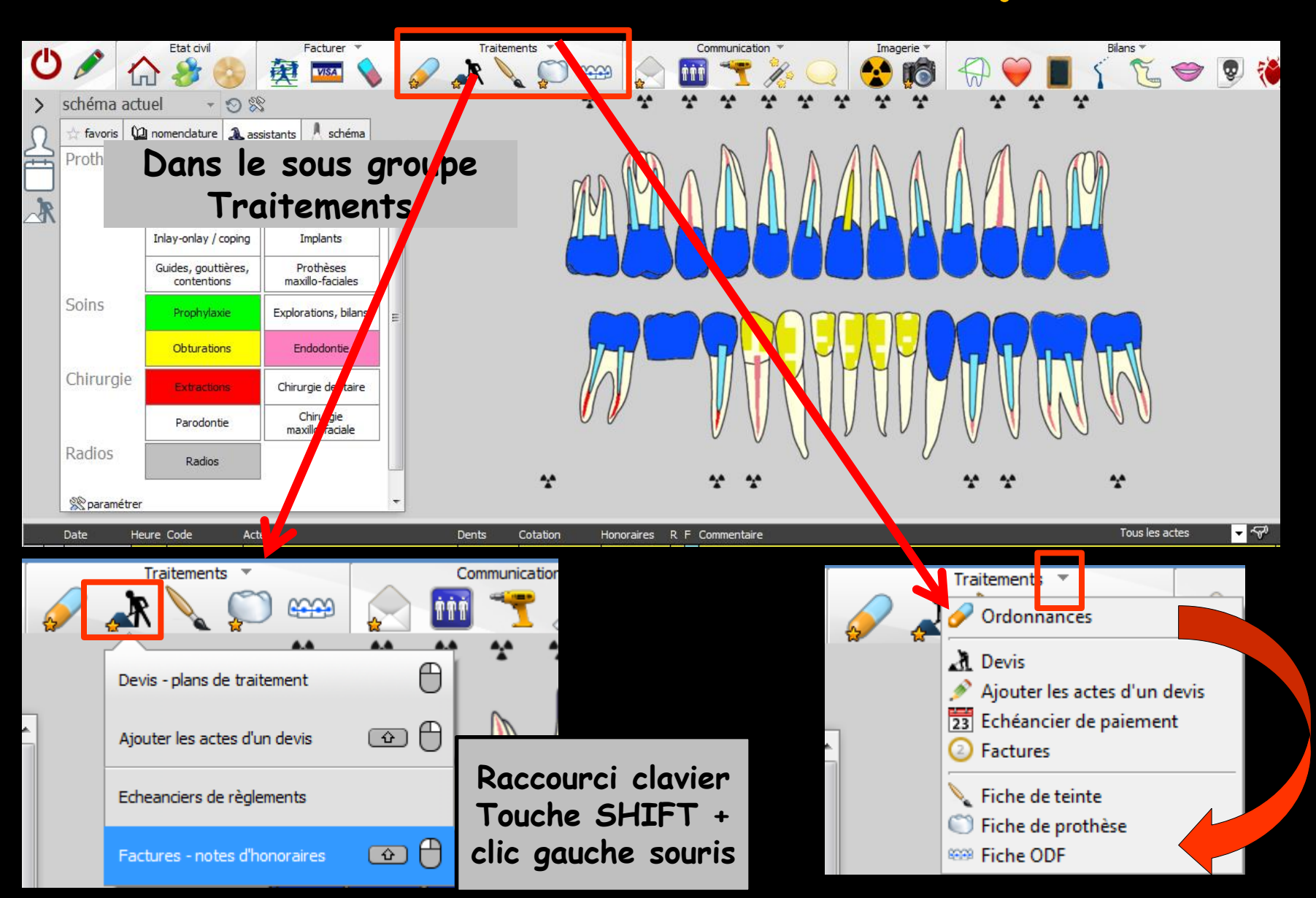

## Dans la fiche d'actes du patient

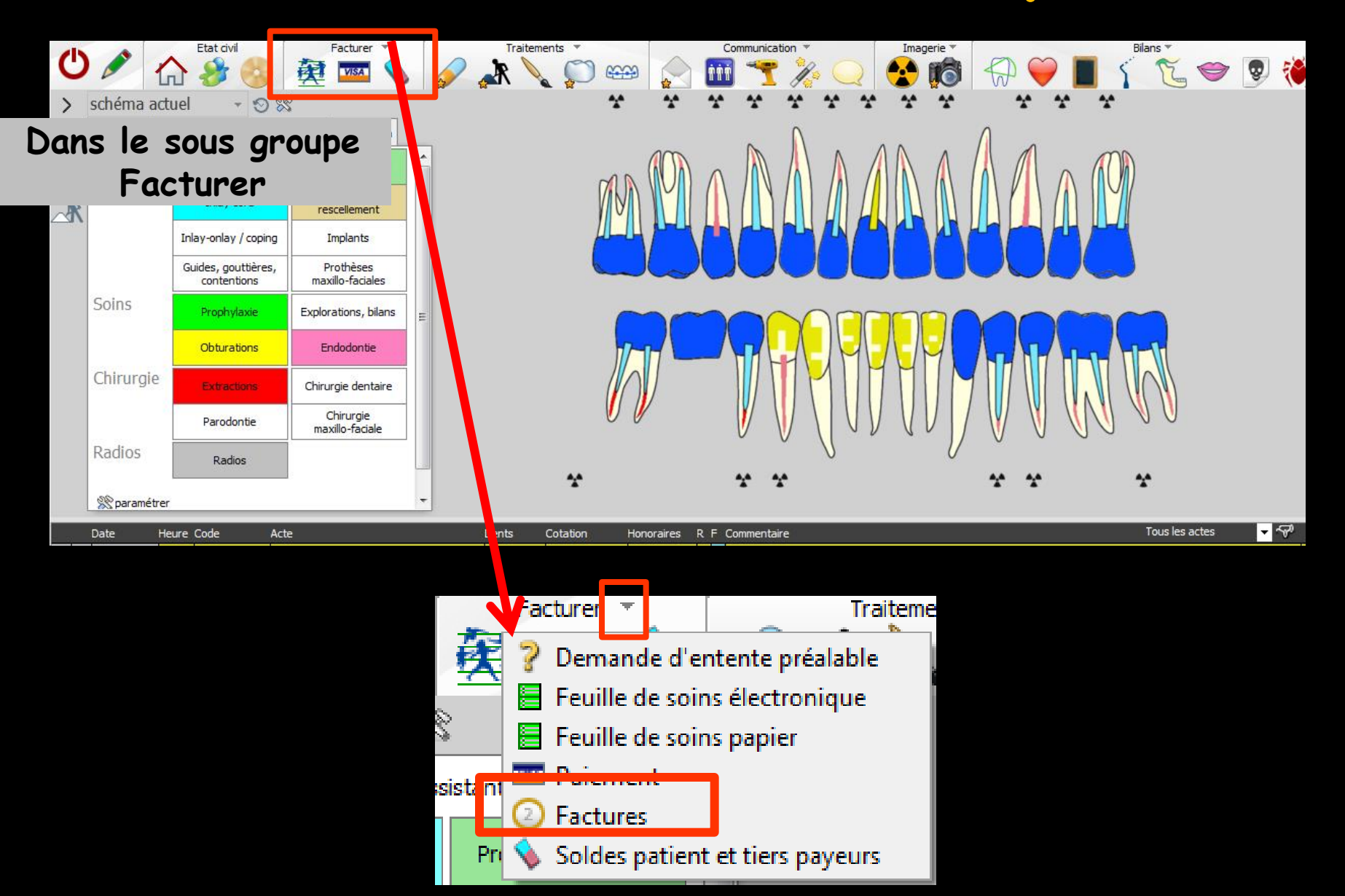

#### Dans la fiche d'actes du patient

# Bouton en haut à gauche permettant l'accès à un menu avec des sous menus Accès direct aux fonctionnalités

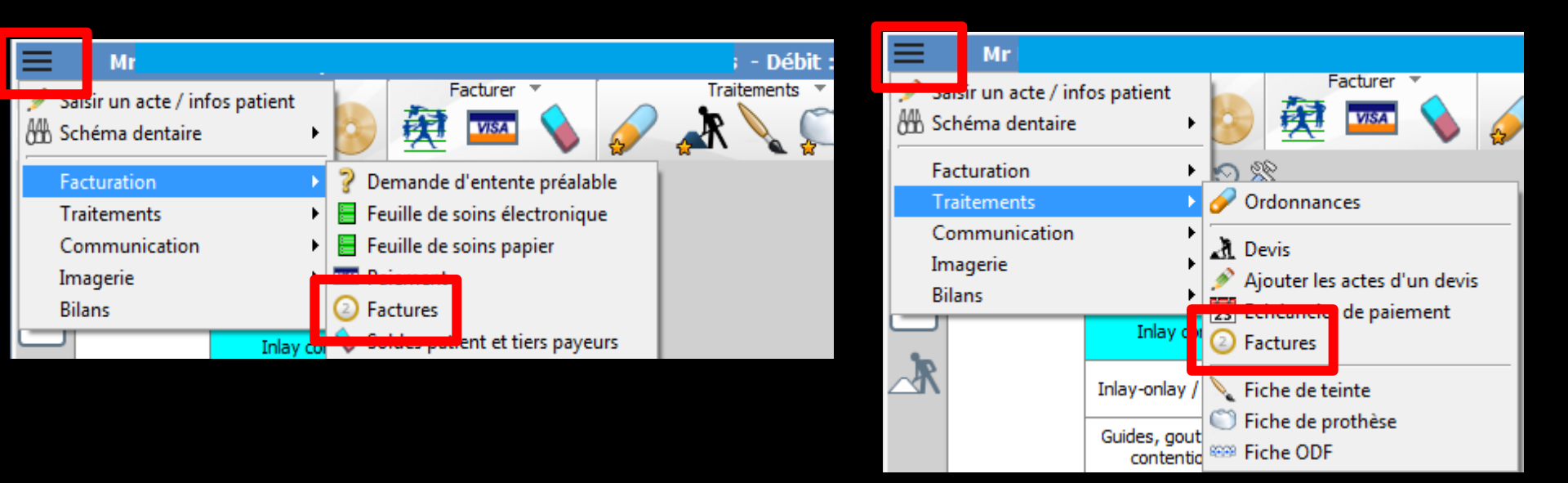

| Qui | Factu           | ires                  | <b>B</b> auver | Facture en | Francs        |                          |            | F            | acture type<br>FACTURE_2015 | Date  27/05/2015                            | Facture a<br>Entête | acquittée Nb exen                       | nplaires        | Historique            |
|-----|-----------------|-----------------------|----------------|------------|---------------|--------------------------|------------|--------------|-----------------------------|---------------------------------------------|---------------------|-----------------------------------------|-----------------|-----------------------|
| Sél | ectionner les a | ictes du 27/05/2015 a | au 27/05/20    | 015        | Appliquer     |                          |            |              | Cotati<br>Co<br>Co<br>Co    | on à imprimer<br>de CCAM<br>de regroupement | l II<br>a           | nprimer les détails d<br>ctes (bridges) | es              | Sélection Déselection |
|     | Date            | Contexte              | nº FSE         | Code       | Dent          | Libellé                  | Cotation   | Regroupement | t Qualification de la       | a dépense Hono                              | raires              | Montant 1/3 AMO                         | Montant 1/3 AMC | Montant à charge 間    |
| 1   | 2/09/2013       | Pas de 1/3 payant     | 10363          | DET        |               | DETARTRAGE 2 arcades     | SC12       |              | Tarif de responsabili       | té                                          | 28.92€              |                                         |                 | 28.92€ ▲              |
| 1   | 2/05/2015       | 1/3 payant AMO+AMC    | 11501          | CONS       |               | CONSULTATION             | 1C         |              | Tarif de responsabili       | té                                          | 23.00€              | 16.10€                                  | 6.90€           | 0.00€                 |
|     | 8/05/2015       | 1/3 payant AMO+AMC    | 11514          | RxM2       | 13            | 2 rétroalvéolaires       | HBQK040    | ADI          | Tarif de responsabili       | té                                          | 11.97€              | 8.38€                                   | 3.59€           | 0.00€                 |
|     | 8/05/2015       | 1/3 payant AMO+AMC    | 11514          | EXC1       | 13            | Exérèse de la pulpe nécr | HBFD001    | END          | Tarif de responsabili       | té                                          | 33.74€              | 23.62€                                  | 10.12€          | 0.00€                 |
|     | 8/05/2015       | 1/3 payant AMO+AMC    | 11514          | _          | 13            | Obturation palatine      | HBMD058    | SDE          | Tarif de responsabili       | té                                          | 19.28€              | 13.50 €                                 | 5.78 €          | 0.00€                 |
|     |                 |                       |                |            |               |                          |            |              |                             |                                             |                     |                                         |                 |                       |
| _   |                 |                       | _              | _          |               |                          |            |              |                             |                                             |                     |                                         |                 |                       |
| _   |                 |                       |                |            |               |                          |            |              |                             |                                             |                     |                                         |                 |                       |
| _   |                 |                       | _              |            |               |                          |            | _            |                             |                                             |                     |                                         |                 |                       |
|     |                 |                       |                |            |               |                          |            | -            |                             |                                             |                     |                                         |                 |                       |
|     |                 | ± _                   | •              |            | -             |                          | •          |              | •                           |                                             | •                   |                                         | -               |                       |
|     |                 | Tou                   | c la           | >< /       | nrt <i>o</i>  | oc otta                  | octu       | ióc n        | nour l                      | o nat                                       | 'ioi                | nt cn                                   | nt -            |                       |
|     |                 |                       | 2 16           | 53 (       |               |                          |            | ies p        |                             | e pui                                       | 161                 | 11 30                                   |                 |                       |
|     |                 |                       |                |            | 1             | /                        | ,          |              |                             |                                             |                     |                                         | _               |                       |
|     |                 |                       |                |            | ren           | ertoria                  | <b>S</b> 0 | ans          | line 1                      | table                                       |                     |                                         |                 |                       |
|     |                 |                       |                |            | ' <b>C</b> P' |                          | ,J U       |              |                             | adic                                        |                     |                                         |                 |                       |
|     |                 |                       |                |            | 1             | 1                        |            | 1            | 1                           |                                             |                     |                                         |                 |                       |
|     |                 |                       |                |            |               |                          |            |              |                             |                                             |                     |                                         |                 |                       |
|     |                 |                       |                |            |               |                          |            | _            |                             |                                             |                     |                                         |                 |                       |
|     |                 |                       |                |            |               |                          |            |              |                             |                                             |                     |                                         |                 |                       |
|     |                 |                       |                |            |               |                          |            |              |                             |                                             |                     |                                         |                 |                       |
|     |                 |                       |                | _          |               |                          |            |              |                             |                                             |                     |                                         |                 |                       |
|     |                 |                       |                |            |               |                          |            |              |                             |                                             |                     |                                         |                 |                       |
| _   |                 |                       |                |            |               |                          |            | _            |                             |                                             |                     |                                         |                 |                       |
| _   |                 |                       |                |            |               |                          |            |              |                             |                                             |                     |                                         |                 |                       |
| _   |                 |                       |                |            |               |                          |            |              |                             |                                             |                     |                                         |                 |                       |
| _   |                 |                       |                |            |               |                          |            |              |                             |                                             |                     |                                         |                 |                       |
|     |                 |                       |                |            |               |                          |            |              |                             |                                             |                     |                                         |                 |                       |
|     |                 |                       |                |            |               |                          |            |              |                             |                                             |                     |                                         |                 |                       |
|     |                 |                       | _              |            |               |                          |            |              |                             |                                             |                     |                                         |                 |                       |
|     |                 |                       |                |            |               |                          |            |              |                             |                                             |                     |                                         |                 |                       |
|     |                 |                       |                |            |               |                          |            |              |                             |                                             |                     |                                         |                 |                       |
|     |                 |                       |                |            |               |                          |            | -            |                             |                                             |                     |                                         |                 |                       |
|     |                 |                       | _              |            |               |                          |            |              |                             |                                             |                     |                                         |                 | ▼                     |
| -   |                 |                       |                | /          |               |                          |            |              |                             | Honoraire                                   | s T                 | TP AMO T                                | P AMC           | A charge              |

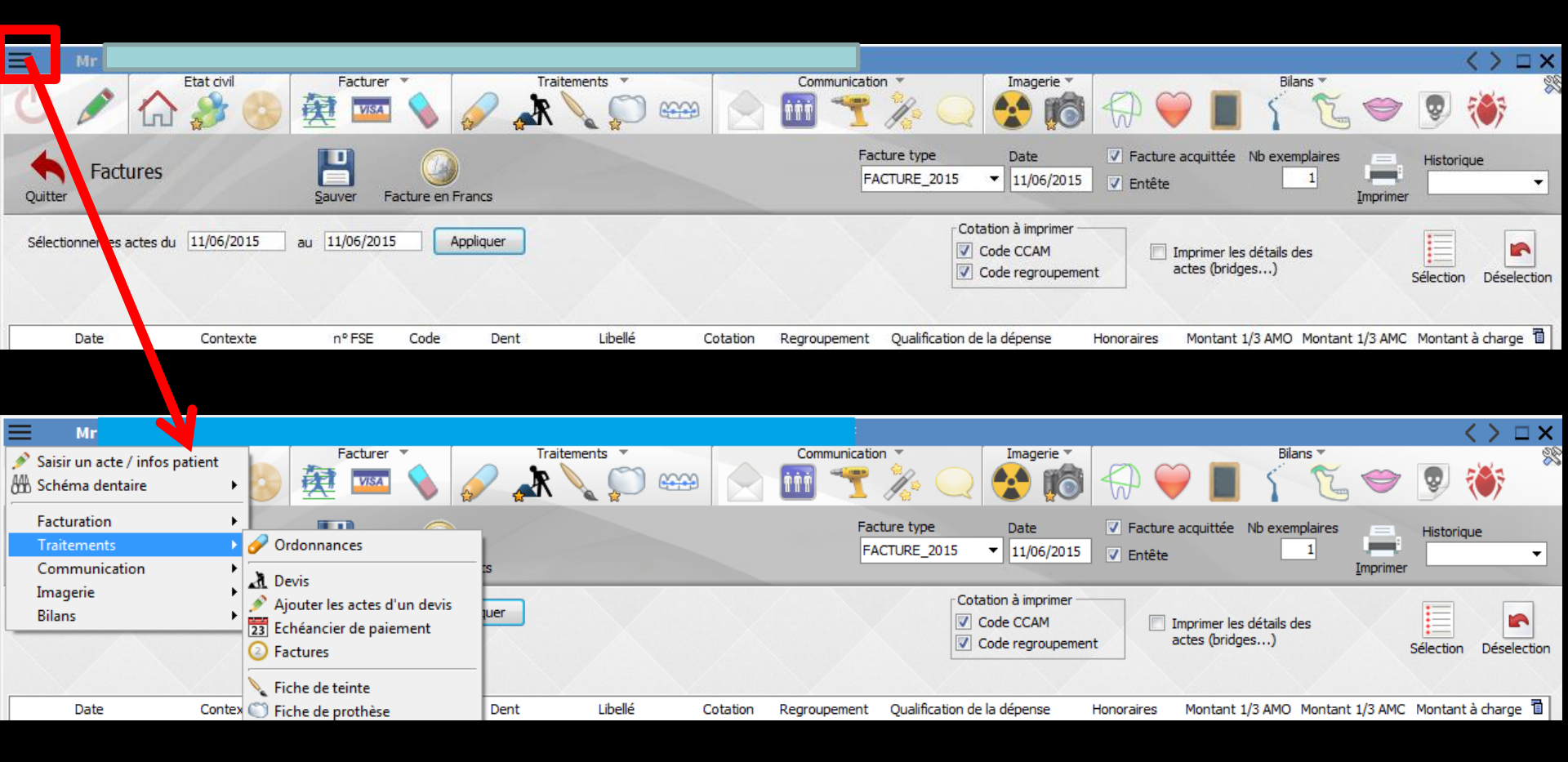

#### Possibilité d'accès direct aux fonctionnalités de la fiche patient sans sortir de la facture

| Q | Factur              | res                  | <b>B</b> auver F | Gacture en F | rancs    |                          |          | Fa<br>F      | cture type Dat<br>ACTURE_2015 ▼ 27/ 5/ | <ul> <li>✓ Facture a</li> <li>2015</li> <li>✓ Entête</li> </ul> | acquittée Nb exer | mplaires<br>1<br><u>I</u> mprimer | Historique 🗸     |
|---|---------------------|----------------------|------------------|--------------|----------|--------------------------|----------|--------------|----------------------------------------|-----------------------------------------------------------------|-------------------|-----------------------------------|------------------|
| S | électionner les act | tes du 27/05/2015 au | 27/05/201        | 5 A          | ppliquer |                          |          |              | Cotation à im<br>Code CCA<br>Code regr | Facture                                                         | type<br>RE 201    | 5                                 | tion Déselection |
|   | Date                | Contexte             | n° FSE           | Code         | Dent     | Libellé                  | Cotation | Regroupement | Qualification de la dépen              |                                                                 |                   |                                   | tant à charge 間  |
|   | 12/09/2013          | Pas de 1/3 payant    | 10363            | DET          |          | DETARTRAGE 2 arcades     | SC12     |              | Tarif de responsabilité                |                                                                 |                   |                                   | 28.92 € ▲        |
|   | 12/05/2015          | 1/3 payant AMO+AMC   | 11501            | CONS         |          | CONSULTATION             | 1C       |              | Tarif de responsabilité                | I <aucur< td=""><td>1&gt;</td><td></td><td>0.00€</td></aucur<>  | 1>                |                                   | 0.00€            |
|   | 18/05/2015          | 1/3 payant AMO+AMC   | 11514            | RxM2         | 13       | 2 rétroalvéolaires       | HBQK040  | ADI          | Tarif de responsabilité                |                                                                 |                   |                                   | 0.00€            |
|   | 18/05/2015          | 1/3 payant AMO+AMC   | 11514            | EXC1         | 13       | Exérèse de la pulpe nécr | HBFD001  | END          | Tarif de responsabilité                | lEacture                                                        | 2014              |                                   | 0.00€            |
|   | 18/05/2015          | 1/3 payant AMO+AMC   | 11514            |              | 13       | Obturation palatine      | HBMD058  | SDE          | Tarif de responsabilité                | - actor o                                                       |                   |                                   | 0.00 €           |
|   |                     |                      |                  |              |          |                          |          |              |                                        | EACTUR                                                          | DE 201            | E C                               |                  |
|   |                     |                      |                  |              |          |                          |          |              |                                        | TACTO                                                           | NL_201            |                                   |                  |
|   |                     |                      |                  |              |          |                          |          |              |                                        |                                                                 |                   |                                   |                  |
|   |                     |                      |                  |              |          |                          |          |              |                                        |                                                                 |                   |                                   | <u>↓ </u>        |
| _ |                     |                      |                  |              |          |                          |          |              |                                        |                                                                 |                   |                                   |                  |
|   |                     |                      |                  |              |          |                          |          |              |                                        |                                                                 |                   |                                   |                  |
| _ |                     |                      |                  |              |          |                          |          |              |                                        |                                                                 |                   |                                   |                  |

Dans la barre de titre un combo-box permet de choisir le type de facture

#### Trois modèles sont fournis

- ⇒ "Aucun"
- ⇒ "Facture 2014" (celle-ci comporte le n° de FSE)
- ⇒ "Facture 2015" (rajoutée voir plus loin)

⇒Mais vous pouvez également utiliser un modèle
 personnel que vous aurez créé dans "Outils"
 "Documents-types" "Factures"

En fonction du modèle de facture choisi certaines colonnes de la table apparaîtront ou pas

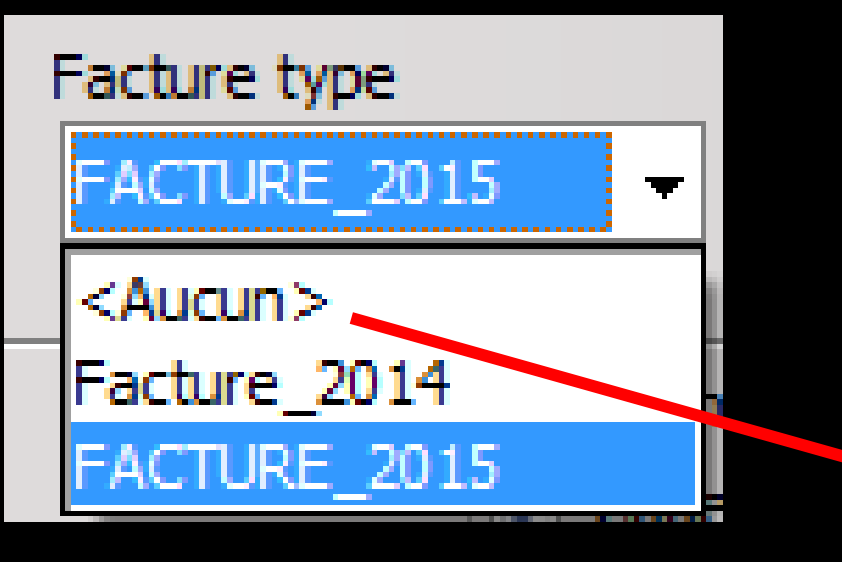

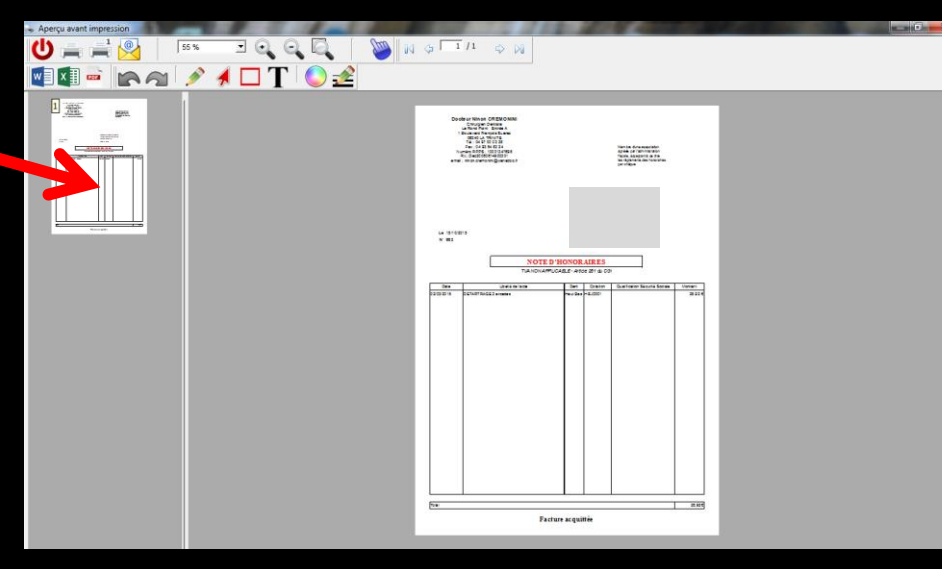

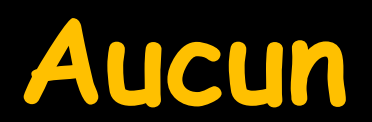

## Facture 2014

| V Documents |        |                                   |                   | -                                  | -                          |                                         |                      |                               |             |                         |        | -                          |      |          | x |
|-------------|--------|-----------------------------------|-------------------|------------------------------------|----------------------------|-----------------------------------------|----------------------|-------------------------------|-------------|-------------------------|--------|----------------------------|------|----------|---|
| () Fichier  |        | ///                               |                   |                                    |                            |                                         |                      |                               |             |                         |        |                            |      |          |   |
| Créer u     | un Pdf | Exporter                          | Tablett           | )<br>e                             |                            |                                         |                      |                               |             |                         | Zoom   | 100%                       | •    | Imprimer | • |
|             |        | Le <b>15/10/2</b> 0<br>Note d'hon | 015<br>oraires n° | :: 662<br><b>NC</b>                | )TE I                      | )'HON                                   | ORA                  | IRES                          |             |                         |        |                            |      |          |   |
|             |        | Date<br>02/03/2015                | Dents<br>Haut Bas | Libellé<br>DETARTRAGE<br>2 arcades | Cotation<br>HBJD001<br>AXI | Qualification<br>Tanif<br>conventionnel | Honoraires<br>28.92€ | Contexte<br>1/3 payant<br>AMO | N°<br>11401 | FSE<br>TP AMO<br>20.24€ | TP AMC | Reste à<br>charge<br>8.68€ |      |          |   |
|             |        | TOTAUX                            |                   |                                    |                            |                                         | 28.92€               |                               |             | 20.24€                  |        | 8.68€                      | - 11 |          |   |
|             |        |                                   |                   |                                    | Fa                         | acture acq                              | uittée               |                               |             |                         |        |                            |      |          |   |

## Facture 2015

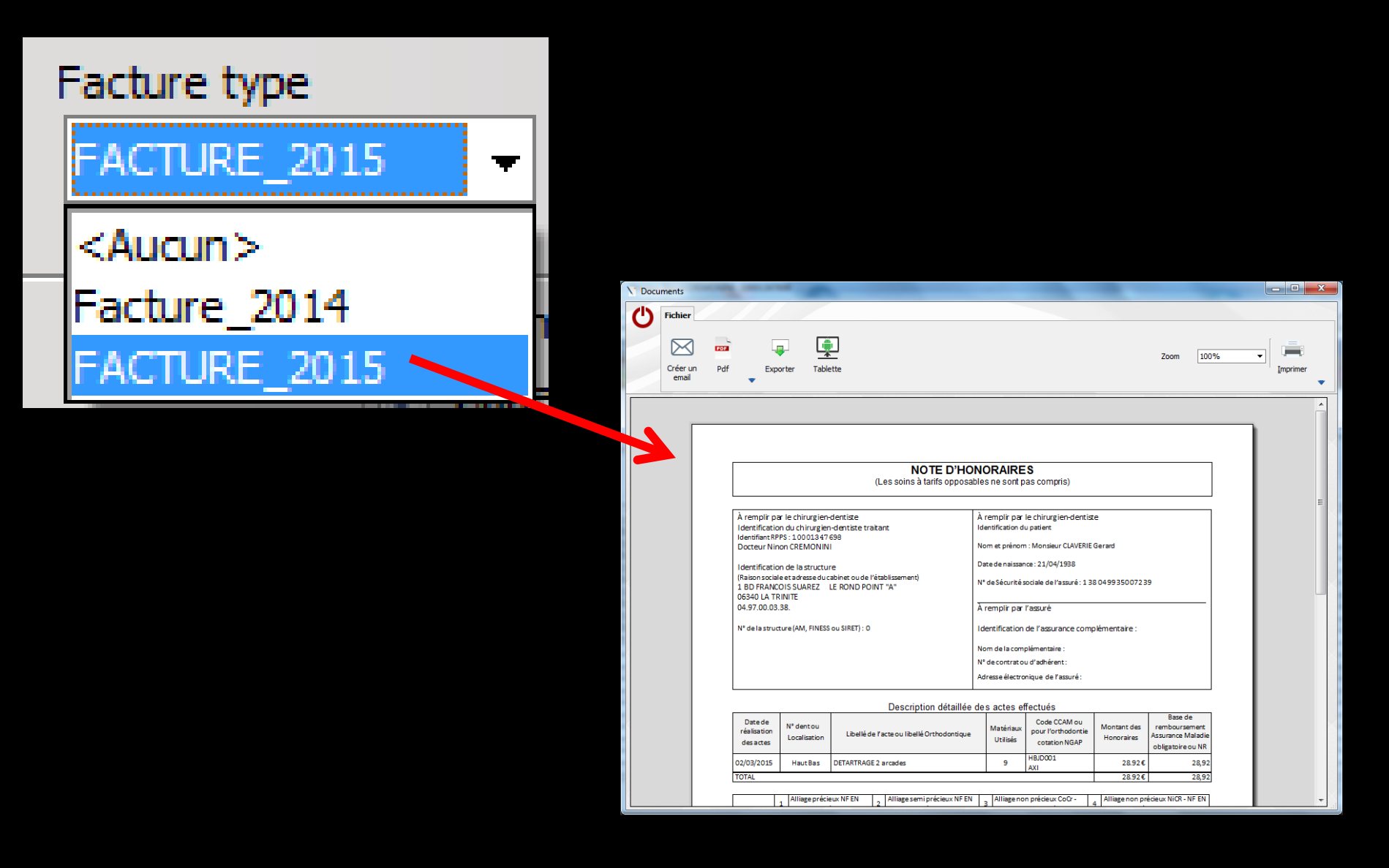

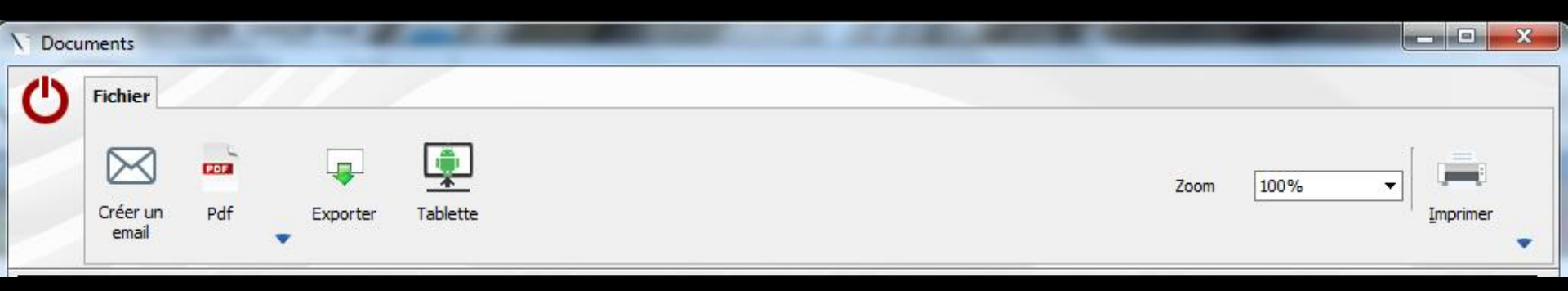

Possibilités
De créer un mail
De créer un PDF
D'exporter la facture
D'envoyer sur la tablette
D'imprimer la facture

| Factures                             | Sauver Facture en Francs | Facture type     Date     ✓     Facture acquittée     Nb exemplaires       FACTURE_2015     ✓     27/05/2015     ✓     Entête     1 | Historique            |
|--------------------------------------|--------------------------|----------------------------------------------------------------------------------------------------|-----------------------|
| Sélectionner les actes du 27/05/2015 | au 27/05/2015 Appliquer  | Cotation à imprimer                                                                                                    | Sélection Déselection |

| Date       | Contexte           | n° FSE | Code | Dent | Libellé                  | Cotation | Regroupement | Qualification de la dépense | Honoraires | Montant 1/3 AMO | Montant 1/3 AMC | Montant à charge |   |
|------------|--------------------|--------|------|------|--------------------------|----------|--------------|-----------------------------|------------|-----------------|-----------------|------------------|---|
| 12/09/2013 | Pas de 1/3 payant  | 10363  | DET  |      | DETARTRAGE 2 arcades     | SC12     |              | Tarif de responsabilité     | 28.92€     |                 |                 | 28.92 €          | - |
| 12/05/2015 | 1/3 payant AMO+AMC | 11501  | CONS |      | CONSULTATION             | 1C       |              | Tarif de responsabilité     | 23.00€     | 16.10€          | 6.90 €          | 0.00 €           |   |
| 18/05/2015 | 1/3 payant AMO+AMC | 11514  | RxM2 | 13   | 2 rétroalvéolaires       | HBQK040  | ADI          | Tarif de responsabilité     | 11.97€     | 8.38€           | 3.59 €          | 0.00 €           |   |
| 18/05/2015 | 1/3 payant AMO+AMC | 11514  | EXC1 | 13   | Exérèse de la pulpe nécr | HBFD001  | END          | Tarif de responsabilité     | 33.74€     | 23.62€          | 10.12€          | 0.00 €           |   |
| 18/05/2015 | 1/3 payant AMO+AMC | 11514  |      | 13   | Obturation palatine      | HBMD058  | SDE          | Tarif de responsabilité     | 19.28€     | 13.50 €         | 5.78 €          | 0.00€            |   |
|            |                    |        |      |      |                          |          |              |                             |            |                 |                 |                  |   |
|            |                    |        |      |      |                          |          |              |                             |            |                 |                 |                  |   |
|            |                    |        |      |      |                          |          |              |                             |            |                 |                 |                  |   |
|            |                    |        |      |      |                          |          |              |                             |            |                 |                 |                  |   |
|            |                    |        |      |      |                          |          |              |                             |            |                 |                 |                  |   |

#### ⇒En dessous, trois cases à cocher

# ⇒Si cotation CCAM et code de regroupement doivent apparaître sur la facture

TP AMO

0.00€

Honoraires

TP AMC

A charge

## ⇒Ainsi que le détail des actes (pour des bridges notamment)

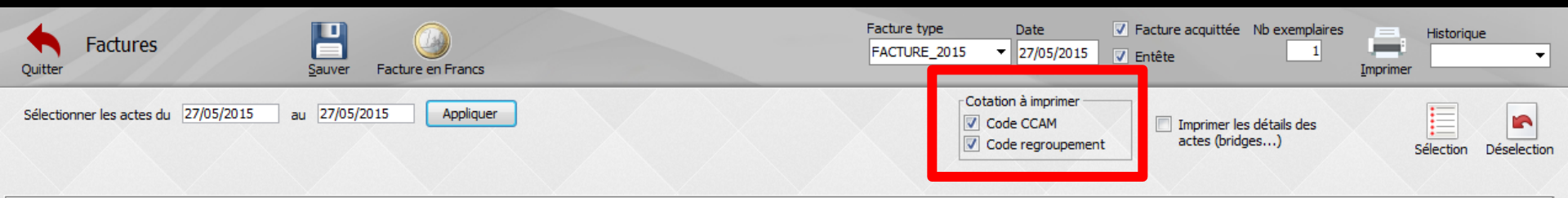

| Date       | Contexte            | n° FSE | Code | Dent | Libellé                  | Cotation  | Regroupement | Qualification de la dépense | Honoraires | Montant 1/3 AMO | Montant 1/3 AMC | Montant à charge | ā |
|------------|---------------------|--------|------|------|--------------------------|-----------|--------------|-----------------------------|------------|-----------------|-----------------|------------------|---|
| 12/09/2013 | Pas de 1/3 payant   | 10363  | DET  |      | DETARTRAGE 2 arcades     | SC12      |              | Tarif de responsabilité     | 28.92€     |                 |                 | 28.92 € 4        | - |
| 12/05/2015 | 1/3 payant AMO+AMC  | 11501  | CONS |      | CONSULTATION             | 1C        |              | Tarif de responsabilité     | 23.00 €    | 16.10€          | 6.90€           | 0.00 €           |   |
| 18/05/2015 | 1/3 payant AMO+AMC  | 11514  | RxM2 | 13   | 2 rétroalvéolaires       | HBQK040   | ADI          | Tarif de responsabilité     | 11.97€     | 8.38€           | 3.59€           | 0.00€            |   |
| 18/05/2015 | 1/3 payant AMO+AMC  | 11514  | EXC1 | 13   | Exérèse de la pulpe nécr | HBFD001   | END          | Tarif de responsabilité     | 33.74€     | 23.62€          | 10.12€          | 0.00 €           |   |
| 18/05/2015 | 1/2 assest AMO LAMC | 1121/  |      | 12   | Ohterstian palating      | LIDMIDAEO | CDE          | Tarif da raccanashilitá     | 10 00 €    | 10 50 6         | 5.78€           | 0.00€            |   |
|            |                     |        |      |      |                          |           |              |                             |            |                 |                 |                  |   |

#### ⇒Pour la cotation CCAM à imprimer

#### Le code CCAM uniquement

Le code de regroupement uniquement

#### ⇔Ou les deux

Ainsi, pour une facture destinée à l'organisme complémentaire, on pourra imprimer le code de regroupement uniquement

P AMC A charge

Total fa

| Sectore reserved w 275/2013       w 275/2013                                                                                                    | ç        | Factur              | res                 |                                                                                                    | Facture en   | Francs    |                          |          | F            | Facture type Date FACTURE_2015 C7/05/201           | <ul> <li>✓ Facture a</li> <li>5 ✓ Entête</li> </ul> | acquittée Nb exempla<br>1                 | ires<br><u>I</u> mprimer | Historique<br>        |   |
|----------------------------------------------------------------------------------------------------|----------|---------------------|---------------------|----------------------------------------------------------------------------------------------------|--------------|-----------|--------------------------|----------|--------------|----------------------------------------------------|-----------------------------------------------------|-------------------------------------------|--------------------------|-----------------------|---|
| Date       Contexte       0*75°       Code       Det       Lide#       Contain       Regrupment       Quadication de la départe       Notarit 1/3 MO       Notarit 1/3 MO <th< th=""><th>5</th><th>électionner les act</th><th>tes du 27/05/2015 a</th><th>u 27/05/20</th><th>015</th><th>Appliquer</th><th></th><th>X</th><th></th><th>Cotation à imprimer<br/>Code CCAM<br/>Code regrouper</th><th>nent Ir</th><th>nprimer les détails des<br/>ctes (bridges)</th><th></th><th>iélection Déselection</th><th></th></th<>                                                                                                    | 5        | électionner les act | tes du 27/05/2015 a | u 27/05/20                                                                                                    | 015          | Appliquer |                          | X        |              | Cotation à imprimer<br>Code CCAM<br>Code regrouper | nent Ir                                             | nprimer les détails des<br>ctes (bridges) |                          | iélection Déselection |   |
| 1       1       1       1       1       1       1       1       1       1       1       1       1       1       1       1       1       1       1       1       1       1       1       1       1       1       1       1       1       1       1       1       1       1       1       1       1       1       1       1       1       1       1       1       1       1       1       1       1       1       1       1       1       1       1       1       1       1       1       1       1       1       1       1       1       1       1       1       1       1       1       1       1       1       1       1       1       1       1       1       1       1       1       1       1       1       1       1       1       1       1       1       1       1       1       1       1       1       1       1       1       1       1       1       1       1       1       1       1       1       1       1       1       1       1       1       1       1       1                                                                                                          |          | Date                | Contexte            | nº ESE                                                                                                    | Code         | Dent      | Libellé                  | Cotation | Regroupemen  | t Qualification de la dénense                      | Honoraires                                          | Montant 1/3 AMO Mo                        | ntant 1/3 AMC            | Montant à charge 📋    | 1 |
| □ 0020035       02020035       0202005       0202005       020205       020205       020205       020205       020205       020205       020205       020205       020205       020205       020205       020205       020205       020205       020205       020205       020205       020205       020205       020205       020205       020205       020205       020205       020205       020205       020205       020205       020205       020205       020205       020205       020205       020205       020205       020205       020205       020205       020205       020205       020205       020205       020205       020205       020205       020205       020205       020205       020205       020205       020205       020205       020205       020205       020205       020205       020205       020205       020205       020205       020205       020205       020205       020205       020205       020205       020205       020205       020205       020205       020205       020205       020205       020205       020205       020205       020205       020205       020205       020205       020205       020205       020205       020205       020205       020205       020205       02020                                                                                                    |          | 12/09/2013          | Pas de 1/3 pavant   | 10363                                                                                                    | DET          | Dent      | DETARTRAGE 2 arcades     | SC12     | Regroupemen  | Tarif de responsabilité                            | 28.92 €                                             | Hondarie 1/0 Altio The                    | nunc 1/3 And             | 28.92 € ▲             |   |
| <ul> <li>Biologianis la poyent Money Money</li></ul> |          | 12/05/2015          | 1/3 payant AMO+AMC  | 11501                                                                                                    | CONS         |           | CONSULTATION             | 1C       |              | Tarif de responsabilité                            | 23.00 €                                             | 16.10€                                    | 6.90 €                   | 0.00 €                |   |
| W BADSZOIS       1/3 payert AMO-MARC       11514       DC1       13       Deferse de lander Act HETODOI       DD2       Terf de responsabilité       13.24 €       23.82 €       10.12 €       0.0         W BADSZOIS       1/3 payert AMO-MARC       11514       D       D       DE       Terf de responsabilité       19.83 €       13.50 €       5.78 €       0.0         W BADSZOIS       1/3 payert AMO-MARC       11514       D       D       DE       Terf de responsabilité       19.83 €       13.50 €       5.78 €       0.0         W BADSZOIS       1/3 payert AMO-MARC       11514       D       D       DE       Terf de responsabilité       19.83 €       13.50 €       5.78 €       0.0         W BADSZOIS       1/3 payert AMO-MARC       11514       D       D <th><b>V</b></th> <th>18/05/2015</th> <th>1/3 payant AMO+AMC</th> <th>11514</th> <th>RxM2</th> <th>13</th> <th>2 rétroalvéolaires</th> <th>HBQK040</th> <th>ADI</th> <th>Tarif de responsabilité</th> <th>11.97€</th> <th>8.38€</th> <th>3.59€</th> <th>0.00€</th> <th></th>                                                                                                    | <b>V</b> | 18/05/2015          | 1/3 payant AMO+AMC  | 11514                                                                                                    | RxM2         | 13        | 2 rétroalvéolaires       | HBQK040  | ADI          | Tarif de responsabilité                            | 11.97€                                              | 8.38€                                     | 3.59€                    | 0.00€                 |   |
| 2       10052015       102 payert 440-444C       1514       13       Doburation publine       HPH0038       DC       Tailf de responsabilité       19.28 €       13.50 €       5.78 €       0.0         4       4       4       4       4       4       4       4       4       4       4       4       4       4       4       4       4       4       4       4       4       4       4       4       4       4       4       4       4       4       4       4       4       4       4       4       4       4       4       4       4       4       4       4       4       4       4       4       4       4       4       4       4       4       4       4       4       4       4       4       4       4       4       4       4       4       4       4       4       4       4       4       4       4       4       4       4       4       4       4       4       4       4       4       4       4       4       4       4       4       4       4       4       4       4       4       4       4       4       <                                                                                                    | <b>V</b> | 18/05/2015          | 1/3 payant AMO+AMC  | 11514                                                                                                    | EXC1         | 13        | Exérèse de la pulpe nécr | HBFD001  | END          | Tarif de responsabilité                            | 33.74€                                              | 23.62€                                    | 10.12€                   | 0.00€                 |   |
| <ul> <li>⇒ Sélectionnez les actes pour lesquels vous voulez éditer une facture</li> <li>⇒ Double clic sur la ligne désirée</li> <li>⇒ Une coche rouge se placera dans la colonne de gauche</li> <li>⇒ Pour désélectionner une ligne → un double clic à nouveau sur la ligne</li> </ul>                                                                                                    | <b>~</b> | 18/05/2015          | 1/3 payant AMO+AMC  | 11514                                                                                                    |              | 13        | Obturation palatine      | HBMD058  | SDE          | Tarif de responsabilité                            | 19.28 €                                             | 13.50 €                                   | 5.78€                    | 0.00€                 |   |
| <ul> <li>⇒ Sélectionnez les actes pour lesquels<br/>vous voulez éditer une facture</li> <li>⇒ Double clic sur la ligne désirée</li> <li>⇒ Une coche rouge se placera dans la<br/>colonne de gauche</li> <li>⇒ Pour désélectionner une ligne ⇒ un<br/>double clic à nouveau sur la ligne</li> </ul>                                                                                                    |          |                     |                     |                                                                                                    |              |           |                          |          |              |                                                    |                                                     |                                           |                          |                       |   |
| <ul> <li>⇒ Sélectionnez les actes pour lesquels<br/>vous voulez éditer une facture</li> <li>⇒ Double clic sur la ligne désirée</li> <li>⇒ Une coche rouge se placera dans la<br/>colonne de gauche</li> <li>⇒ Pour désélectionner une ligne ⇒ un<br/>double clic à nouveau sur la ligne</li> </ul>                                                                                                    |          |                     |                     |                                                                                                    |              |           |                          |          |              |                                                    |                                                     |                                           |                          |                       |   |
| <ul> <li>⇒ Sélectionnez les actes pour lesquels<br/>vous voulez éditer une facture</li> <li>⇒ Double clic sur la ligne désirée</li> <li>⇒ Une coche rouge se placera dans la<br/>colonne de gauche</li> <li>⇒ Pour désélectionner une ligne → un<br/>double clic à nouveau sur la ligne</li> </ul>                                                                                                    |          |                     |                     |                                                                                                    |              |           |                          |          |              |                                                    |                                                     |                                           |                          |                       |   |
| <ul> <li>⇒ Sélectionnez les actes pour lesquels<br/>vous voulez éditer une facture</li> <li>⇒ Double clic sur la ligne désirée</li> <li>⇒ Une coche rouge se placera dans la<br/>colonne de gauche</li> <li>⇒ Pour désélectionner une ligne ⇒ un<br/>double clic à nouveau sur la ligne</li> </ul>                                                                                                    |          |                     |                     |                                                                                                    | _            |           |                          |          |              |                                                    |                                                     |                                           |                          |                       |   |
| <ul> <li>⇒ Sélectionnez les actes pour lesquels<br/>vous voulez éditer une facture</li> <li>⇒ Double clic sur la ligne désirée</li> <li>⇒ Une coche rouge se placera dans la<br/>colonne de gauche</li> <li>⇒ Pour désélectionner une ligne ⇒ un<br/>double clic à nouveau sur la ligne</li> </ul>                                                                                                    |          |                     |                     |                                                                                                    |              |           |                          |          |              |                                                    |                                                     |                                           |                          |                       |   |
| <ul> <li>⇒ Sélectionnez les actes pour lesquels<br/>vous voulez éditer une facture</li> <li>⇒ Double clic sur la ligne désirée</li> <li>⇒ Une coche rouge se placera dans la<br/>colonne de gauche</li> <li>⇒ Pour désélectionner une ligne → un<br/>double clic à nouveau sur la ligne</li> </ul>                                                                                                    |          |                     |                     |                                                                                                    |              |           |                          |          | _            |                                                    |                                                     |                                           |                          |                       |   |
| <ul> <li>Sélectionnez les actes pour lesquels<br/>vous voulez éditer une facture</li> <li>Double clic sur la ligne désirée</li> <li>Une coche rouge se placera dans la<br/>colonne de gauche</li> <li>Pour désélectionner une ligne → un<br/>double clic à nouveau sur la ligne</li> </ul>                                                                                                    |          |                     |                     |                                                                                                    |              |           |                          |          |              |                                                    | •                                                   | •                                         |                          |                       |   |
| vous voulez éditer une facture<br>⇒ Double clic sur la ligne désirée<br>⇒ Une coche rouge se placera dans la<br>colonne de gauche<br>⇒ Pour désélectionner une ligne → un<br>double clic à nouveau sur la ligne                                                                                                    |          |                     |                     |                                                                                                    | ~ <b>t</b> i | opr       |                          |          | eta          |                                                    | loca                                                |                                           |                          |                       |   |
| vous voulez éditer une facture<br>⇒ Double clic sur la ligne désirée<br>⇒ Une coche rouge se placera dans la<br>colonne de gauche<br>⇒ Pour désélectionner une ligne → un<br>double clic à nouveau sur la ligne                                                                                                    | _        |                     |                     | SIE                                                                                                    |              |           | IEZ IE                   | 5 U      | CIE          | s pour                                             | IESU                                                | ueis                                      |                          |                       |   |
| vous voulez éditer une facture<br>⇒ Double clic sur la ligne désirée<br>⇒ Une coche rouge se placera dans la<br>colonne de gauche<br>⇒ Pour désélectionner une ligne → un<br>double clic à nouveau sur la ligne                                                                                                    |          |                     |                     |                                                                                                    |              |           |                          |          |              |                                                    | 7                                                   |                                           |                          |                       |   |
| <ul> <li>✓ Double clic sur la ligne désirée</li> <li>✓ Une coche rouge se placera dans la colonne de gauche</li> <li>✓ Pour désélectionner une ligne → un double clic à nouveau sur la ligne</li> </ul>                                                                                                    |          |                     |                     |                                                                                                    |              |           |                          |          |              |                                                    |                                                     |                                           |                          |                       |   |
| <ul> <li>⇒ Double clic sur la ligne désirée</li> <li>⇒ Une coche rouge se placera dans la colonne de gauche</li> <li>⇒ Pour désélectionner une ligne → un double clic à nouveau sur la ligne</li> </ul>                                                                                                    |          |                     | 🗆 VO                | US                                                                                                    | VO           | nnie      | z ear                    | ter      | ' un         | г тасти                                            | re                                                  |                                           |                          |                       |   |
| <ul> <li>⇒ Double clic sur la ligne désirée</li> <li>⇒ Une coche rouge se placera dans la colonne de gauche</li> <li>⇒ Pour désélectionner une ligne → un double clic à nouveau sur la ligne</li> </ul>                                                                                                    |          |                     |                     |                                                                                                    |              |           |                          |          |              |                                                    |                                                     |                                           |                          |                       |   |
| <ul> <li>⇒ Double clic sur la ligne désirée</li> <li>⇒ Une coche rouge se placera dans la colonne de gauche</li> <li>⇒ Pour désélectionner une ligne → un double clic à nouveau sur la ligne</li> </ul>                                                                                                    |          |                     |                     |                                                                                                    |              |           |                          |          |              |                                                    |                                                     |                                           |                          |                       |   |
| <ul> <li>→ Double chic sur la ligne desiree</li> <li>→ Une coche rouge se placera dans la colonne de gauche</li> <li>→ Pour désélectionner une ligne → un double clic à nouveau sur la ligne</li> </ul>                                                                                                    |          |                     |                     | <b> </b> _                                                                                                    |              |           |                          |          | line         |                                                    |                                                     |                                           |                          |                       |   |
| <ul> <li>⇒Une coche rouge se placera dans la colonne de gauche</li> <li>⇒Pour désélectionner une ligne → un double clic à nouveau sur la ligne</li> </ul>                                                                                                    |          |                     |                     |                                                                                                    | )e           |           | C SUL                    |          | llan         | e desir                                            | 'ee                                                 |                                           |                          |                       |   |
| <ul> <li>✓Une coche rouge se placera dans la colonne de gauche</li> <li>✓Pour désélectionner une ligne → un double clic à nouveau sur la ligne</li> </ul>                                                                                                    |          |                     |                     |                                                                                                    |              |           |                          |          |              |                                                    |                                                     |                                           |                          |                       |   |
| <ul> <li>⇒Une coche rouge se placera dans la colonne de gauche</li> <li>⇒Pour désélectionner une ligne → un double clic à nouveau sur la ligne</li> </ul>                                                                                                    |          |                     |                     |                                                                                                    |              |           |                          |          |              |                                                    |                                                     |                                           |                          |                       |   |
| <ul> <li>✓ One coche rouge se placera dans la colonne de gauche</li> <li>✓ Pour désélectionner une ligne → un double clic à nouveau sur la ligne</li> </ul>                                                                                                    |          |                     |                     |                                                                                                    |              |           |                          |          |              |                                                    |                                                     |                                           |                          |                       |   |
| colonne de gauche<br>→Pour désélectionner une ligne → un<br>double clic à nouveau sur la ligne                                                                                                    |          |                     |                     | 1 <b>e</b>                                                                                                    | CO           | cne       | s roua                   | Ie :     | se d         | lacera                                             | aan                                                 | s ia                                      |                          |                       |   |
| <pre>colonne de gauche</pre>                                                                                                    |          |                     |                     | •••                                                                                                    |              |           |                          |          | - <b>- -</b> |                                                    |                                                     |                                           |                          |                       |   |
| Colonne de gaucne<br>→Pour désélectionner une ligne → un<br>double clic à nouveau sur la ligne                                                                                                    | _        |                     |                     | 1                                                                                                    |              | _         |                          |          |              |                                                    |                                                     |                                           |                          |                       |   |
| Total facture Control de galacite Gour désélectionner une ligne → un double clic à nouveau sur la ligne                                                                                                    |          |                     |                     | IOr                                                                                                    | ne           | 2 00      |                          | ne       |              |                                                    |                                                     |                                           |                          |                       |   |
| ✓Pour désélectionner une ligne → un<br>double clic à nouveau sur la ligne                                                                                                    |          |                     |                     |                                                                                                    |              |           | - 3446                   |          |              |                                                    |                                                     |                                           |                          |                       |   |
| Total facturé → Pour désélectionner une ligne → un double clic à nouveau sur la ligne                                                                                                    |          |                     |                     |                                                                                                    |              |           | -                        |          |              |                                                    |                                                     |                                           |                          |                       |   |
| Total facturé                                                                                                    |          |                     | <b>∩</b>            |                                                                                                    | 1            |           |                          |          |              | na liana                                           |                                                     |                                           |                          |                       |   |
| double clic à nouveau sur la ligne                                                                                                    |          |                     |                     | ur                                                                                                    |              | 2Se       | Iectio                   | nne      | zr u         | ne lione                                           |                                                     | un                                        |                          |                       |   |
| double clic à nouveau sur la ligne                                                                                                    |          |                     |                     |                                                                                                    |              |           |                          |          | - 4          |                                                    |                                                     |                                           |                          | · · · · · · ·         |   |
| double clic a nouveau sur la ligne                                                                                                    | /        |                     |                     | 1                                                                                                    |              | •         | <b>\</b>                 |          |              |                                                    | 1.                                                  |                                           |                          | arge                  | 1 |
|                                                                                                    | 1        | lotal facturé       | dr                  | nih                                                                                                    | 0            | C11/      | r n nr                   | MIV      | 0011         | sur in                                             | linn                                                | 2                                         |                          |                       |   |
|                                                                                                    |          | otoridetare         | _ uu                | un de la compañía de la compañía de la compa |              |           |                          |          | Juu          |                                                    | IIMI                                                |                                           |                          |                       |   |
|                                                                                                    |          |                     |                     |                                                                                                    |              |           |                          |          |              |                                                    |                                                     |                                           |                          |                       |   |

| Q        | Factur              | res                  | Eauver F  | Facture en l | Francs    |                          |          | Fa           | cture type Date<br>ACTURE_2015 	V 27/05/201        | ✓ Facture  | acquittée Nb exen                       | nplaires<br>1<br><u>I</u> mprimer | Historique<br>T       |
|----------|---------------------|----------------------|-----------|--------------|-----------|--------------------------|----------|--------------|----------------------------------------------------|------------|-----------------------------------------|-----------------------------------|-----------------------|
| S        | électionner les act | tes du 27/05/2015 au | 27/05/201 | .5           | Appliquer |                          |          |              | Cotation à imprimer<br>Code CCAM<br>Code regrouper | ment       | nprimer les détails d<br>ctes (bridges) | les                               | Sélection Déselection |
|          | Date                | Contexte             | n° FSE    | Code         | Dent      | Libellé                  | Cotation | Regroupement | Qualification de la dépense                        | Honoraires | Montant 1/3 AMO                         | Montant 1/3 AMC                   | Montant à charge 間    |
|          | 12/09/2013          | Pas de 1/3 payant    | 10363     | DET          |           | DETARTRAGE 2 arcades     | SC12     |              | Tarif de responsabilité                            | 28.92€     |                                         |                                   | 28.92 € ▲             |
|          | 12/05/2015          | 1/3 payant AMO+AMC   | 11501     | CONS         |           | CONSULTATION             | 1C       |              | Tarif de responsabilité                            | 23.00 €    | 16.10€                                  | 6.90 €                            | 0.00€                 |
| <b>~</b> | 18/05/2015          | 1/3 payant AMO+AMC   | 11514     | RxM2         | 13        | 2 rétroalvéolaires       | HBQK040  | ADI          | Tarif de responsabilité                            | 11.97€     | 8.38€                                   | 3.59 €                            | 0.00€                 |
| <b>~</b> | 18/05/2015          | 1/3 payant AMO+AMC   | 11514     | EXC1         | 13        | Exérèse de la pulpe nécr | HBFD001  | END          | Tarif de responsabilité                            | 33.74€     | 23.62€                                  | 10.12€                            | 0.00 €                |
| <b>~</b> | 18/05/2015          | 1/3 payant AMO+AMC   | 11514     |              | 13        | Obturation palatine      | HBMD058  | SDE          | Tarif de responsabilité                            | 19.28 €    | 13.50 €                                 | 5.78 €                            | 0.00€                 |
|          |                     |                      |           |              |           |                          |          |              |                                                    |            |                                         |                                   |                       |
|          |                     |                      |           |              |           |                          |          |              |                                                    |            |                                         |                                   |                       |
|          |                     | 1                    | 1         | 1            | 1         | 1                        | 1        | 1            |                                                    |            |                                         |                                   |                       |
| _        |                     |                      | •         | •            | • • •     |                          |          |              |                                                    | • •        |                                         |                                   |                       |

# Possibilité d'utiliser les icônes Sélection pour sélectionner tous les actes

Désélection pour désélectionner tous les actes

TP AMO

64.99 €

Honoraires

TP AMC

45.50 €

A charge

19.49€

| Factures                             | H             |           | Facture type     Date     ✓     Facture acquittée     Nb exemple       FACTURE_2015     ▼     27/05/2015     ✓     Entête     1 | ires Historique<br>Imprimer |
|--------------------------------------|---------------|-----------|----------------------------------------------------------------------------------------------------|-----------------------------|
| Sélectionner les actes du 18/05/2015 | au 27/05/2015 | Appliquer | Cotation à imprimer<br>Code CCAM<br>Code CCAM<br>Code regroupement<br>Imprimer les détails des<br>actes (bridges)               | Sélection Déselection       |

|          | Date       | Contexte           | n° FSE | Code | Dent | Libellé                  | Cotation | Regroupement | Qualification de la dépense | Honoraires | Montant 1/3 AMO | Montant 1/3 AMC | Montant à charge | 3 |
|----------|------------|--------------------|--------|------|------|--------------------------|----------|--------------|-----------------------------|------------|-----------------|-----------------|------------------|---|
|          | 12/09/2013 | Pas de 1/3 payant  | 10363  | DET  |      | DETARTRAGE 2 arcades     | SC12     |              | Tarif de responsabilité     | 28.92€     |                 |                 | 28.92 €          | • |
|          | 12/05/2015 | 1/3 payant AMO+AMC | 11501  | CONS |      | CONSULTATION             | 1C       |              | Tarif de responsabilité     | 23.00 €    | 16.10€          | 6.90 €          | 0.00 €           |   |
| V        | 18/05/2015 | 1/3 payant AMO+AMC | 11514  | RxM2 | 13   | 2 rétroalvéolaires       | HBQK040  | ADI          | Tarif de responsabilité     | 11.97€     | 8.38€           | 3.59 €          | 0.00€            |   |
| <b>V</b> | 18/05/2015 | 1/3 payant AMO+AMC | 11514  | EXC1 | 13   | Exérèse de la pulpe nécr | HBFD001  | END          | Tarif de responsabilité     | 33.74€     | 23.62€          | 10.12€          | 0.00 €           |   |
| V        | 18/05/2015 | 1/3 payant AMO+AMC | 11514  |      | 13   | Obturation palatine      | HBMD058  | SDE          | Tarif de responsabilité     | 19.28€     | 13.50 €         | 5.78 €          | 0.00€            |   |
|          |            |                    |        |      |      |                          |          |              |                             |            |                 |                 |                  |   |
|          |            |                    |        |      |      |                          |          |              |                             |            |                 |                 |                  |   |
|          |            |                    |        |      |      |                          |          |              |                             |            |                 | (               |                  |   |

# Possibilité d'indiquer une période de soins Clic sur "Appliquer"

TP AMO

64.99 €

TP AMC

45.50 €

A charge

19.49€

#### Tous les actes de la période seront sélectionnés

| Quitter Factu                                                                                                    | ures                                                                                                    | Eauver Facture                                                                                                    | ()<br>re en Francs                                                                                                    |                                                                                                    |                                                                       | Fac<br>FA                   | ture type<br>CTURE_2015 | Date                                         | <ul> <li>✓ Facture</li> <li>✓ Entête</li> </ul> | acquittée Nb exe                        | emplaires<br>1<br><u>I</u> mpri | Historiqu  | ie<br>T     |
|----------------------------------------------------------------------------------------------------|----------------------------------------------------------------------------------------------------|----------------------------------------------------------------------------------------------------|----------------------------------------------------------------------------------------------------|----------------------------------------------------------------------------------------------------|-----------------------------------------------------------------------|-----------------------------|-------------------------|----------------------------------------------|-------------------------------------------------|-----------------------------------------|---------------------------------|------------|-------------|
| Sélectionner les a                                                                                                    | actes du 18/05/2015                                                                                                    | au 27/05/2015                                                                                                    | Appliquer                                                                                                    |                                                                                                    |                                                                       |                             | Cotal<br>Co<br>Co<br>Co | tion à imprimer<br>ode CCAM<br>ode regroupem | ent                                             | Imprimer les détails<br>actes (bridges) | des                             | Sélection  | Déselection |
| Date                                                                                                    | Contexte                                                                                                    | nº FSE Ci                                                                                                    | ode Dent                                                                                                    | Libellé                                                                                                    | Cotation                                                              | Regroupement                | Qualification de l      | la dépense                                   | Honoraires                                      | Montant 1/3 AMC                         | ) Montant 1/3 A                 | MC Montant | à charge 🖥  |
| 18/05/;         18/05/;         18/05/;         18/05/;         18/05/;         18/05/;         18/05/;         18/05/;         18/05/;         18/05/;         18/05/;         18/05/;         18/05/;         18/05/;         18/05/;         18/05/;         18/05/;         18/05/;         18/05/;         18/05/;         18/05/;         18/05/;         18/05/;         18/05/;         18/05/;         18/05/;         18/05/;         18/05/;         18/05/;         18/05/;         18/05/;         18/05/;         18/05/;         18/05/;         18/05/;         18/05/;         18/05/;         18/05/;         18/05/;         18/05/;         18/05/;         18/05/;         18/05/;         18/05/;         18/05/;         18/05/;         18/05/;         18/05/; <td< th=""><th><ul> <li>La ta</li> <li>La ta</li> <li>La a</li> <li>Le a</li> <li>Le a</li> </ul></th><th>ble c<br/>date d<br/>context<br/>n° de l<br/>code d<br/>ibellé<br/>code<br/>éventue<br/>qualific<br/>nontan<br/>nontan<br/>nontan</th><th>ompoi<br/>e l'acte<br/>te du p<br/>FSE<br/>e l'acte<br/>dents<br/>de l'acte<br/>dents<br/>de l'acte<br/>cCAM<br/>el code<br/>ation d<br/>t des h<br/>t du tie<br/>t du tie<br/>t du tie</th><th>rte<br/>e<br/>oaiemen<br/>e dans<br/>concerr<br/>te<br/>ou NGA<br/>de reg<br/>le la dé<br/>nonorair<br/>ers-pay<br/>ers-pay</th><th>t<br/>votre<br/>nées<br/>P<br/>groupe<br/>pense<br/>res<br/>vant A<br/>vant A</th><th>nome<br/>ement<br/>AMO<br/>AMC</th><th>nclatu<br/>pour</th><th>ire<br/>Ia CC</th><th>CAM</th><th></th><th></th><th></th><th></th></td<> | <ul> <li>La ta</li> <li>La ta</li> <li>La a</li> <li>Le a</li> <li>Le a</li> </ul> | ble c<br>date d<br>context<br>n° de l<br>code d<br>ibellé<br>code<br>éventue<br>qualific<br>nontan<br>nontan<br>nontan | ompoi<br>e l'acte<br>te du p<br>FSE<br>e l'acte<br>dents<br>de l'acte<br>dents<br>de l'acte<br>cCAM<br>el code<br>ation d<br>t des h<br>t du tie<br>t du tie<br>t du tie | rte<br>e<br>oaiemen<br>e dans<br>concerr<br>te<br>ou NGA<br>de reg<br>le la dé<br>nonorair<br>ers-pay<br>ers-pay | t<br>votre<br>nées<br>P<br>groupe<br>pense<br>res<br>vant A<br>vant A | nome<br>ement<br>AMO<br>AMC | nclatu<br>pour          | ire<br>Ia CC                                 | CAM                                             |                                         |                                 |            |             |

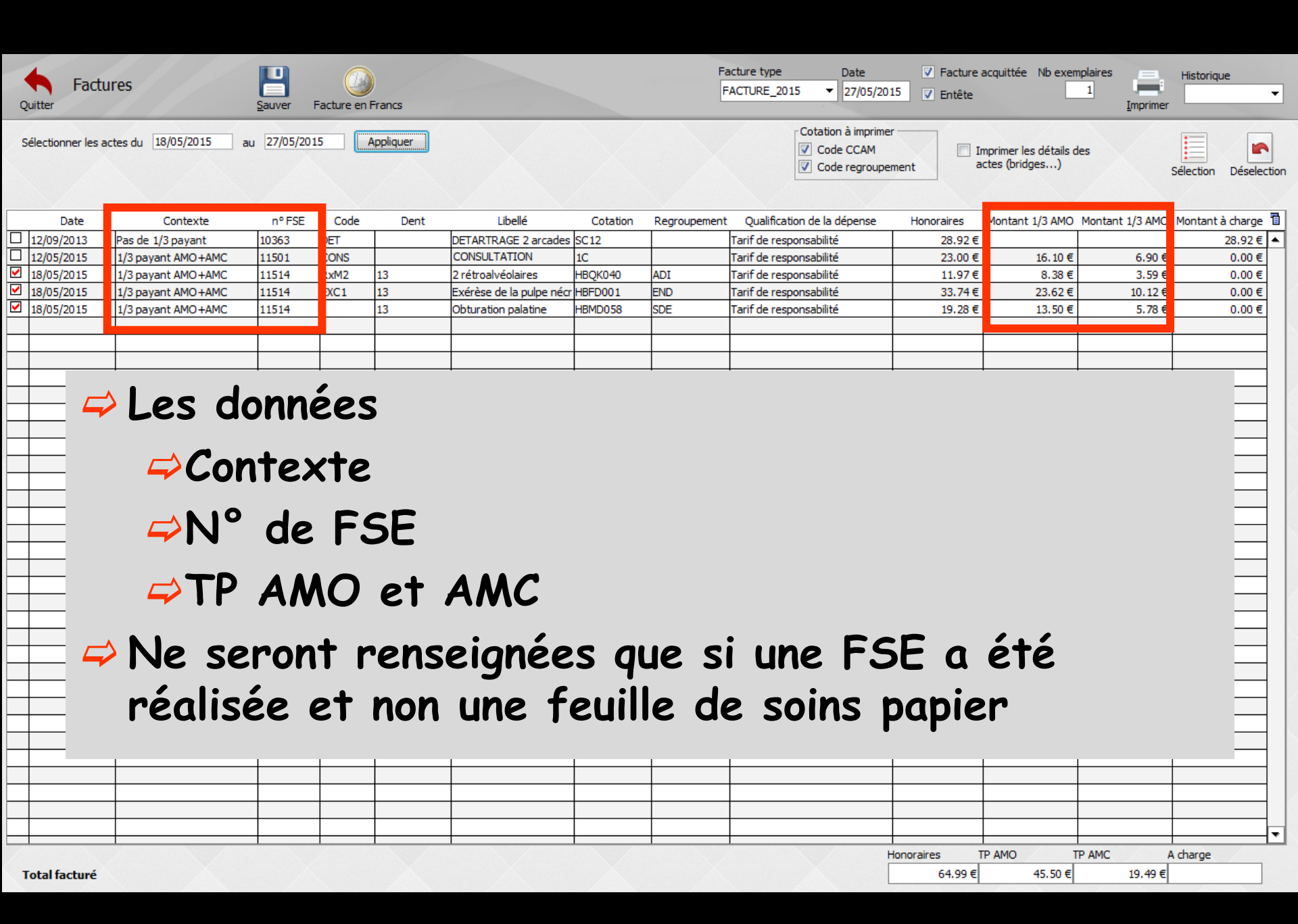

| ç        | Factor             | ures                  | <b>H</b><br><u>S</u> auver | Facture er  | Francs    |                          |          | F           | FACTURE_2015   Date 27/05/201                      | <ul> <li>✓ Facture</li> <li>5 ✓ Entête</li> </ul> | acquittée Nb exempla<br>1                  | aires          | Historique            |
|----------|--------------------|-----------------------|----------------------------|-------------|-----------|--------------------------|----------|-------------|----------------------------------------------------|---------------------------------------------------|--------------------------------------------|----------------|-----------------------|
| 5        | Sélectionner les a | actes du 18/05/2015 a | au 27/05/20                | 015         | Appliquer |                          |          |             | Cotation à imprimer<br>Code CCAM<br>Code regrouper | ment I a                                          | mprimer les détails des<br>actes (bridges) |                | Sélection Déselection |
|          | Date               | Contexte              | nº ESE                     | Code        | Dent      | Libellé                  | Cotation | Regroupemen | t Qualification de la dénense                      | Honoraires                                        | Montant 1/3 AMO M                          | ontant 1/3 AMC | Montant à charge 🔞    |
|          | 12/09/2013         | Pas de 1/3 pavant     | 10363                      | DET         | J         | DETARTRAGE 2 arcades     | C12      |             | Tarif de responsabilité                            | 28.92 €                                           |                                            |                | 28.92 € ▲             |
|          | 12/05/2015         | 1/3 payant AMO+AMC    | 11501                      | CONS        |           | CONSULTATION             | C        |             | Tarif de responsabilité                            | 23.00 €                                           | 16.10 €                                    | 6.90€          | 0.00 €                |
| <b>V</b> | 18/05/2015         | 1/3 payant AMO+AMC    | 11514                      | RxM2        | 13        | 2 rétroalvéolaires       | BQK040   | ADI         | Tarif de responsabilité                            | 11.97€                                            | 8.38 €                                     | 3.59 €         | 0.00€                 |
| <b>V</b> | 18/05/2015         | 1/3 payant AMO+AMC    | 11514                      | EXC1        | 13        | Exérèse de la pulpe nécr | BFD001   | END         | Tarif de responsabilité                            | 33.74€                                            | 23.62€                                     | 10.12€         | 0.00€                 |
| <b>V</b> | 18/05/2015         | 1/3 payant AMO+AMC    | 11514                      |             | 13        | Obturation palatine      | BMD058   | SDE         | Tarif de responsabilité                            | 19.28€                                            | 13.50 €                                    | 5.78 €         | 0.00€                 |
|          |                    |                       |                            |             |           |                          |          |             |                                                    |                                                   |                                            |                |                       |
|          |                    |                       | _                          | _           |           |                          |          |             |                                                    |                                                   |                                            |                |                       |
|          |                    |                       | _                          |             | -         |                          |          | -           |                                                    |                                                   | LL                                         |                |                       |
|          | <u> </u>           | ⇒ Afin                | ďa                         | mė          | liore     | er le ro                 | ėsu      | Itat        | imprime                                            | , il (                                            | est po                                     | ossit          | ole 🔤                 |
|          |                    | de m                  | odi                        | fie         | r bo      | nctuell                  | em       | ent         | le numér                                           | o de                                              | e dent                                     | t et           | le –                  |
|          | <u> </u>           |                       |                            |             |           |                          |          | ••••        |                                                    |                                                   |                                            |                |                       |
|          |                    |                       | /                          | •           |           |                          |          |             |                                                    |                                                   |                                            |                |                       |
|          |                    |                       | 5 1                        | <b>^</b> I' | 'aat      | •                        |          |             |                                                    |                                                   |                                            |                |                       |
|          |                    | IIDelle               | é d                        | eΪ          | 'acte     | 2                        |          |             |                                                    |                                                   |                                            |                |                       |
|          | <b></b>            | IIDelle               | é d                        | e l'        | acte      | 2                        |          |             |                                                    |                                                   |                                            |                |                       |
|          |                    | IIDelle               | ź d                        | eΙ          | acte      | 2                        |          | 1           | 1                                                  |                                                   |                                            |                |                       |
|          |                    |                       | é d                        | e l'        | acte      | 2                        |          |             |                                                    |                                                   | ļļ                                         |                |                       |
|          |                    |                       | é d                        |             | 'acte     | 2                        |          |             |                                                    |                                                   |                                            |                |                       |
|          |                    |                       | é d                        |             | acte      | 2                        |          |             |                                                    |                                                   |                                            |                |                       |
|          |                    |                       | é d                        |             | acte      | 2                        |          |             |                                                    |                                                   |                                            |                |                       |
|          |                    |                       |                            |             | acte      | 2                        |          |             |                                                    |                                                   |                                            |                |                       |
|          |                    |                       |                            |             | acte      | 2                        |          |             |                                                    |                                                   |                                            |                |                       |
|          |                    |                       |                            |             | acte      | 2                        |          |             |                                                    |                                                   |                                            |                |                       |
|          |                    |                       |                            |             | acte      |                          |          |             |                                                    |                                                   |                                            |                |                       |
|          |                    |                       |                            |             | acte      |                          |          |             |                                                    |                                                   |                                            |                |                       |
|          |                    |                       |                            |             | acte      |                          |          |             |                                                    |                                                   |                                            |                |                       |
|          |                    |                       |                            |             | acte      |                          |          |             |                                                    |                                                   |                                            |                |                       |
|          |                    |                       |                            |             | acte      |                          |          |             |                                                    |                                                   |                                            |                |                       |
|          |                    |                       |                            |             | acte      |                          |          |             |                                                    |                                                   |                                            |                |                       |
|          |                    |                       |                            |             | acte      |                          |          |             |                                                    |                                                   |                                            |                |                       |
|          |                    |                       |                            |             |           |                          |          |             |                                                    |                                                   |                                            |                |                       |

| Contexte       | n° FSE | Code    | Dent | Libellé           | Cotation | Regroupement |
|----------------|--------|---------|------|-------------------|----------|--------------|
| 1/3 payant AMO | 11005  | CONS    |      | CONSULTATION      | 1C       |              |
| 1/3 payant AMO | 11021  | CCAMPRA | Haut | Prothèse adjointe | HBLD032  | PDT          |

Ponctuellement possibilité de modifier
Le numéro de dent
Le libellé de l'acte
Pour améliorer le résultat imprimé

| Contexte       | n° FSE | Code    | Dent | Libellé      | Cotation | Regroupement |
|----------------|--------|---------|------|--------------|----------|--------------|
| 1/3 payant AMO | 11005  | CONS    |      | CONSULTATION | 1C       |              |
| 1/3 payant AMO | 11021  | CCAMPRA | Haut | Transitoire  | HBLD032  | PDT          |

| Quitter Fa      | ctures                   | <b>H</b><br><u>S</u> auver | Facture en | Francs       |                         |             | Fa           | ACTURE_2015                        | te ✓ Facture<br>7/05/2015 ✓ Entête | acquittée Nb exem                        | plaires<br>1<br><u>I</u> mprimer | Historique            |
|-----------------|--------------------------|----------------------------|------------|--------------|-------------------------|-------------|--------------|------------------------------------|------------------------------------|------------------------------------------|----------------------------------|-----------------------|
| Sélectionner le | es actes du 18/05/2015 a | au 27/05/20                | 015        | Appliquer    |                         |             |              | Cotation à i<br>Code Co<br>Code re | imprimer<br>CAM<br>groupement      | mprimer les détails d<br>ictes (bridges) | es                               | Gélection Déselection |
| Date            | Contexte                 | nº FSE                     | Code       | Dent         | Libellé                 | Cotation    | Regroupement | Oualification de la dépe           | ense Honoraires                    | Montant 1/3 AMO                          | Montant 1/3 AMC                  | Montant à charge 間    |
| 12/09/2013      | Pas de 1/3 payant        | 10363                      | DET        |              | DETARTRAGE 2 arcades    | SC12        |              | Tarif de responsabilité            | 28.92€                             |                                          |                                  | 28.92 € ▲             |
| 12/05/2015      | 1/3 payant AMO+AMC       | 11501                      | CONS       |              | CONSULTATION            | 1C          |              | Tarif de responsabilité            | 23.00 €                            | 16.10€                                   | 6.90 €                           | 0.00€                 |
| 18/05/2015      | 1/3 payant AMO+AMC       | 11514                      | RxM2       | 13           | 2 rétroalvéolaires      | HBQK040     | ADI          | Tarif de responsabilité            | 11.97€                             | 8.38 €                                   | 3.59€                            | 0.00 €                |
| 18/05/2015      | 1/3 payant AMO+AMC       | 11514                      | EXC1       | 13           | Exérèse de la pulpe néc | r HBFD001   | END          | Tarif de responsabilité            | 33.74€                             | 23.62€                                   | 10.12€                           | 0.00€                 |
| 18/05/2015      | 1/3 payant AMO+AMC       | 11514                      |            | 13           | Obturation palatine     | HBMD058     | SDE          | Tarif de responsabilité            | 19.28 €                            | 13.50 €                                  | 5.78 €                           | 0.00€                 |
|                 |                          |                            |            |              |                         |             |              |                                    |                                    |                                          |                                  |                       |
|                 |                          |                            | -          |              |                         |             |              |                                    |                                    |                                          |                                  |                       |
|                 |                          |                            |            |              |                         |             |              |                                    |                                    |                                          |                                  |                       |
|                 |                          |                            |            |              |                         |             |              |                                    |                                    |                                          |                                  |                       |
|                 |                          |                            |            |              |                         |             |              |                                    |                                    |                                          |                                  |                       |
|                 | L                        | .e 1                       | toto       | al d<br>figu | es act<br>ire en        | es i<br>des | rete<br>sous | nus po<br>s de la                  | ur la t<br>table                   | factu                                    | re                               |                       |
|                 |                          |                            |            |              |                         |             | -            |                                    |                                    |                                          |                                  |                       |
|                 |                          |                            |            |              |                         |             |              |                                    |                                    |                                          |                                  |                       |
|                 |                          |                            |            |              |                         |             |              |                                    |                                    |                                          |                                  |                       |
|                 |                          |                            |            |              |                         |             |              |                                    |                                    |                                          |                                  |                       |
|                 |                          |                            |            |              |                         |             |              |                                    |                                    |                                          |                                  |                       |
|                 |                          |                            |            |              |                         |             |              |                                    |                                    |                                          |                                  |                       |
| Total factur    | é                        |                            |            | X            |                         |             | X            |                                    | Honoraires<br>64.99€               | TP AMO TI<br>45.50 €                     | PAMC A<br>19.49 €                | charge                |

| ç        | Factu              | res                  | Bauver F  | acture en F | rancs    |                            |          | Fa           | ACTURE_2015   Date 27/05/2                     | <ul> <li>✓ Facture</li> <li>015</li> <li>✓ Entête</li> </ul> | acquittée Nb exer                          | nplaires<br>1<br><u>I</u> mprimer | Historique            |
|----------|--------------------|----------------------|-----------|-------------|----------|----------------------------|----------|--------------|------------------------------------------------|--------------------------------------------------------------|--------------------------------------------|-----------------------------------|-----------------------|
| 5        | Sélectionner les a | tes du 01/04/2015 au | 27/05/201 | 5 A         | ppliquer |                            |          |              | Cotation à imprin<br>Code CCAM<br>Code regroup | pement                                                       | Imprimer les détails (<br>actes (bridges…) | des                               | Sélection Déselection |
|          | Date               | Contexte             | nº FSE    | Code        | Dent     | Libellé                    | Cotation | Regroupement | Qualification de la dépense                    | Honoraires                                                   | Montant 1/3 AMO                            | Montant 1/3 AMC                   | Montant à charge 間    |
|          | 02/06/2008         | Pas de 1/3 payant    | 6334      | CONS        |          | CONSULTATION               | 1C       |              | Tarif de responsabilité                        | 21.00 €                                                      | [                                          |                                   | 21.00 € ▲             |
|          | 30/09/2008         | Pas de 1/3 payant    | 6536      | EXTD1       | 14       | EXT Perm 1 sans Alveole    | DC16     |              | Tarif de responsabilité                        | 33.44€                                                       | [                                          |                                   | 33.44€                |
| 닏        | 06/10/2008         | Pas de 1/3 payant    | 6549      | C3MM        | 16       | COMPO MOL/P Prémo/M        | SC17     |              | Tarif de responsabilité                        | 40.97€                                                       | [                                          |                                   | 40.97€                |
| 닏        | 21/10/2008         | Pas de 1/3 payant    | 6582      | C2DP        | 17       | COMPO O-Distal Prémo/I     | SC12     |              | Tarif de responsabilité                        | 28.92€                                                       | [                                          |                                   | 28.92€                |
| 님        | 08/04/2010         | Pas de 1/3 payant    | 7724      | RR 1D       | 14       | RAJOUT/Résine Dent         | SPR 10   |              | Entente directe                                | 65.00 €                                                      |                                            |                                   | 65.00 €               |
| 님        | 08/04/2010         | Pas de 1/3 payant    | 7724      | RR1W        | 12       | RAJOUT/Résine Dent Su      | SPR5     |              | Entente directe                                | 34.00 €                                                      |                                            |                                   | 34.00 €               |
| 님        | 12/01/2011         | Pas de 1/3 payant    | 8406      | CONS        |          | CONSULTATION               | 10       |              | l'arif de responsabilite                       | 21.00 €                                                      |                                            |                                   | 21.00 €               |
| 믐        | 2//01/2011         | Pas de 1/3 payant    | 8406      |             | 11       | EXT Perm 1 sans Alveole    | SDD 10   |              | Fatir de responsabilite                        | 55.99 €                                                      |                                            |                                   | 33.44 E               |
| 片        | 05/05/2011         | Pas de 1/3 payant    | 8624      | CONS        | 11       |                            | 10       |              | Tarif de responsabilité                        | 21.00 €                                                      |                                            |                                   | 21.00 €               |
| 日        | 14/12/2011         | Pas de 1/3 payant    | 9107      | REPS        |          | REP Fracture App Résine    | SPR 10   |              | Entente directe                                | 65.00 €                                                      | -                                          |                                   | 65.00 €               |
|          | 24/01/2013         | Pas de 1/3 payant    | 9906      | EXTD1       | 42       | EXT Perm 1 sans Alveole    | DC16     |              | Tarif de responsabilité                        | 33.44 €                                                      |                                            |                                   | 33,44€                |
|          | 21/02/2013         | Pas de 1/3 payant    | 9976      | RR 1D       | -        | RAJOUT/Résine Dent         | SPR 10   |              | Entente directe                                | 65.00 €                                                      |                                            |                                   | 65.00 €               |
|          | 25/07/2013         | Pas de 1/3 payant    | 10307     | TR1         | 13       | OBTURATION Canal Inc/      | SC14     |              | Tarif de responsabilité                        | 33.74 €                                                      |                                            |                                   | 33.74€                |
|          | 25/07/2013         | Pas de 1/3 payant    | 10307     | AVDP        | 13       | COMPO 1 angle VDP/L In     | SC17     |              | Tarif de responsabilité                        | 40.97€                                                       |                                            |                                   | 40.97€                |
|          | 11/09/2013         | Pas de 1/3 payant    | 10378     | EXTD1       | 32       | EXT Perm 1 sans Alveole    | DC16     |              | Tarif de responsabilité                        | 33.44 €                                                      |                                            |                                   | 33.44€                |
|          | 18/09/2013         | Pas de 1/3 payant    | 10378     | RR 1D       | 32       | RAJOUT/Résine Dent         | SPR 10   |              | Entente directe                                | 70.00€                                                       | [                                          |                                   | 70.00€                |
|          | 09/01/2014         | Pas de 1/3 payant    | 10614     | EXTD1       | 43       | EXT Perm 1 sans Alveole    | DC16     |              | Tarif de responsabilité                        | 33.44€                                                       | [                                          |                                   | 33.44€                |
| 므        | 06/02/2014         | Pas de 1/3 payant    | 10669     | RR 1D       | 44       | RAJOUT/Résine Dent         | SPR 10   |              | Entente directe                                | 70.00 €                                                      | [                                          |                                   | 70.00 €               |
| 닏        | 01/12/2014         | 1/3 payant AMO       | 11247     | EXTD1       | 12       | Extraction dent définitive | HBGD036  | ADC          | Tarif de responsabilité                        | 33.44€                                                       | 23.41€                                     |                                   | 10.03€                |
| 님        | 10/12/2014         | 1/3 payant AMO       | 11247     | RR 1DBC     | 12       | Ajout/changement de de     | HBMD017  | RPN          | Entente directe                                | 70.00€                                                       | 15.05€                                     |                                   | 54.95 €               |
| 님        | 16/12/2014         |                      | • 1       |             | •        |                            |          |              | • •                                            | •                                                            | •                                          |                                   | 10.03€                |
| 믐        | 14/01/2015         | 🗄 Deta               | ıl r      | nr'         | ts A     | AM() e                     | t A      | MC           | et rest                                        | e a c                                                        | hara                                       | 1e —                              | 10.03€                |
| 믐        | 20/01/2015         |                      | ·•• P     |             |          |                            |          |              |                                                |                                                              | ma g                                       |                                   | 10.03 E               |
| H        | 02/02/2015         | 1/3 navant AMO       | 11335     | EXTD1       | 13       | Extraction dent définitive | HBGD036  | ADC          | Tarif de responsabilité                        | 33.44.6                                                      | 23.41 €                                    |                                   | 10.03 E               |
|          | 14/04/2015         | 1/3 payant AMO       | 11467     | CCAMPRAI    | Haut Bas | Prothèse adjointe défini   | HBI D035 | PAR          | Entente directe                                | 2 400.00 €                                                   | 255.85€                                    |                                   | 2 144, 15 €           |
| <u> </u> | 14042020           |                      |           |             |          | ,,                         |          |              |                                                |                                                              |                                            |                                   |                       |
|          |                    |                      |           |             |          |                            |          |              |                                                |                                                              |                                            |                                   |                       |
|          |                    |                      |           |             |          |                            |          |              |                                                |                                                              |                                            |                                   |                       |
|          |                    |                      |           |             |          |                            |          |              |                                                |                                                              |                                            |                                   |                       |
|          |                    |                      |           |             |          |                            |          |              |                                                |                                                              |                                            |                                   |                       |
|          |                    |                      |           |             |          |                            |          |              |                                                |                                                              |                                            |                                   |                       |
|          |                    |                      |           |             |          |                            |          |              |                                                |                                                              |                                            |                                   |                       |
|          |                    |                      |           |             |          |                            |          |              |                                                |                                                              |                                            |                                   |                       |
| /        |                    |                      |           | /           |          |                            |          |              |                                                | Honoraires                                                   | TP AMO                                     | TP AMC                            | A charge              |
| 1        | Total facturé      |                      |           |             |          |                            |          |              |                                                | 2 400.00 €                                                   | 255.85€                                    |                                   | 2 144.15€             |
|          |                    |                      |           |             |          |                            |          |              |                                                |                                                              |                                            | /                                 |                       |

#### Détails Honoraires - TP AMO - TP AMC - Reste à charge

|   |            |        |        |          |         | ▼ |
|---|------------|--------|--------|----------|---------|---|
| H | lonoraires | TP AMO | TP AMC | A charge |         |   |
|   | 285.0      | 0€ 18  | 2.75€  |          | 102.25€ |   |
|   |            |        |        |          |         |   |

| Honoraires | TP AMO | TP A  | MC /  | A charge |
|------------|--------|-------|-------|----------|
| 23.00 €    | 1      | 6.10€ | 6.90€ |          |
|            |        |       |       |          |

| <b>Factures</b>                      | Sauver Facture en Francs | Facture type<br>FACTURE_2015 | Date<br>27/05/2015<br>✓ Entête                              | Vb exemplaires     | Historique            |
|--------------------------------------|--------------------------|------------------------------|-------------------------------------------------------------|--------------------|-----------------------|
| Sélectionner les actes du 18/05/2015 | au 27/05/2015 Appliquer  | Cotat<br>▼ Co<br>▼ Co        | on à imprimer<br>de CCAM<br>de regroupement<br>actes (bridg | détails des<br>es) | Sélection Déselection |

|          | Date       | Contexte           | n° FSE | Code | Dent | Libellé                  | Cotation | Regroupement | Qualification de la dépense | Honoraires | Montant 1/3 AMO | Montant 1/3 AMC | Montant à charge | ā |
|----------|------------|--------------------|--------|------|------|--------------------------|----------|--------------|-----------------------------|------------|-----------------|-----------------|------------------|---|
|          | 12/09/2013 | Pas de 1/3 payant  | 10363  | DET  |      | DETARTRAGE 2 arcades     | SC12     |              | Tarif de responsabilité     | 28.92€     |                 |                 | 28.92 €          | • |
|          | 12/05/2015 | 1/3 payant AMO+AMC | 11501  | CONS |      | CONSULTATION             | 1C       |              | Tarif de responsabilité     | 23.00 €    | 16.10 €         | 6.90 €          | 0.00 €           |   |
| <        | 18/05/2015 | 1/3 payant AMO+AMC | 11514  | RxM2 | 13   | 2 rétroalvéolaires       | HBQK040  | ADI          | Tarif de responsabilité     | 11.97€     | 8.38€           | 3.59 €          | 0.00€            |   |
| <b>~</b> | 18/05/2015 | 1/3 payant AMO+AMC | 11514  | EXC1 | 13   | Exérèse de la pulpe nécr | HBFD001  | END          | Tarif de responsabilité     | 33.74€     | 23.62€          | 10.12€          | 0.00 €           |   |
| <b>~</b> | 18/05/2015 | 1/3 payant AMO+AMC | 11514  |      | 13   | Obturation palatine      | HBMD058  | SDE          | Tarif de responsabilité     | 19.28 €    | 13.50 €         | 5.78 €          | 0.00€            |   |
|          |            |                    |        |      |      |                          |          |              |                             |            |                 |                 |                  |   |
|          |            |                    |        |      |      |                          |          |              |                             |            |                 |                 |                  |   |
|          |            |                    |        |      |      |                          |          |              |                             |            |                 |                 |                  |   |
|          |            |                    |        |      |      |                          |          |              |                             |            |                 |                 |                  |   |

#### Lorsque la sélection est terminée

- Indiquez la date de la facture (par défaut la date du jour)
- Le nombre d'exemplaires désirés
- Si les termes "facture acquittée" et votre en-tête doivent figurer sur la facture

| Factures                             | Sauver Facture en Francs | Facture type<br>FACTURE_2015 | Date ✓ Facture acquittée<br>27/05/2015 ✓ Entête                       | Nb exemplaires     | Historique<br>Imprimer |
|--------------------------------------|--------------------------|------------------------------|-----------------------------------------------------------------------|--------------------|------------------------|
| Sélectionner les actes du 18/05/2015 | au 27/05/2015 Appliquer  | Cotati<br>Co<br>Co           | on à imprimer<br>de CCAM Imprimer les<br>de regroupement actes (bridg | détails des<br>es) | Sélection Déselection  |

|   | Date       | Contexte           | n° FSE | Code | Dent | Libellé                  | Cotation | Regroupement | Qualification de la dépense | Honoraires | Montant 1/3 AMO | Montant 1/3 AMC | Montant à charge |   |
|---|------------|--------------------|--------|------|------|--------------------------|----------|--------------|-----------------------------|------------|-----------------|-----------------|------------------|---|
|   | 12/09/2013 | Pas de 1/3 payant  | 10363  | DET  |      | DETARTRAGE 2 arcades     | SC12     |              | Tarif de responsabilité     | 28.92€     |                 |                 | 28.92€           | • |
|   | 12/05/2015 | 1/3 payant AMO+AMC | 11501  | CONS |      | CONSULTATION             | 1C       |              | Tarif de responsabilité     | 23.00 €    | 16.10 €         | 6.90€           | 0.00 €           |   |
| V | 18/05/2015 | 1/3 payant AMO+AMC | 11514  | RxM2 | 13   | 2 rétroalvéolaires       | HBQK040  | ADI          | Tarif de responsabilité     | 11.97€     | 8.38€           | 3.59 €          | 0.00 €           |   |
|   | 18/05/2015 | 1/3 payant AMO+AMC | 11514  | EXC1 | 13   | Exérèse de la pulpe nécr | HBFD001  | END          | Tarif de responsabilité     | 33.74€     | 23.62 €         | 10.12€          | 0.00 €           |   |
| V | 18/05/2015 | 1/3 payant AMO+AMC | 11514  |      | 13   | Obturation palatine      | HBMD058  | SDE          | Tarif de responsabilité     | 19.28 €    | 13.50 €         | 5.78 €          | 0.00 €           |   |
|   |            |                    |        |      |      |                          |          |              |                             |            |                 |                 |                  |   |
|   |            |                    |        |      |      |                          |          |              |                             |            |                 |                 |                  |   |
|   |            |                    |        |      |      |                          |          |              |                             |            |                 |                 |                  |   |
|   |            |                    |        |      |      |                          |          |              |                             |            |                 |                 |                  |   |

Si vous choisissez de faire apparaître ici l'entête, il faudra enlever l'entête par défaut des factures types sinon elle apparaîtra en double

TP AMC

45.50 €İ

A charge

19.49 €

TP AMO

64.99 €

Honoraires

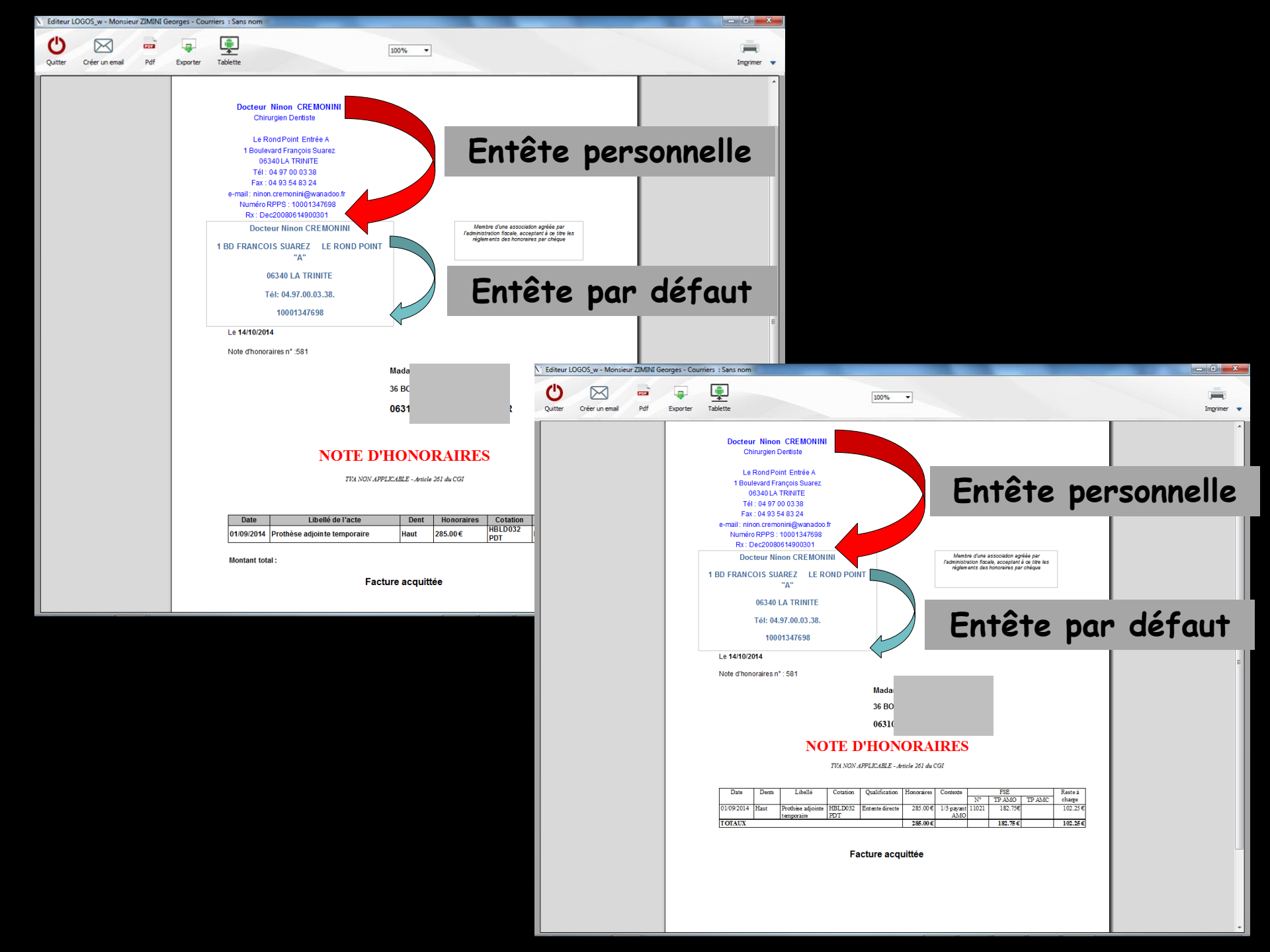

#### Pour éviter ce double affichage

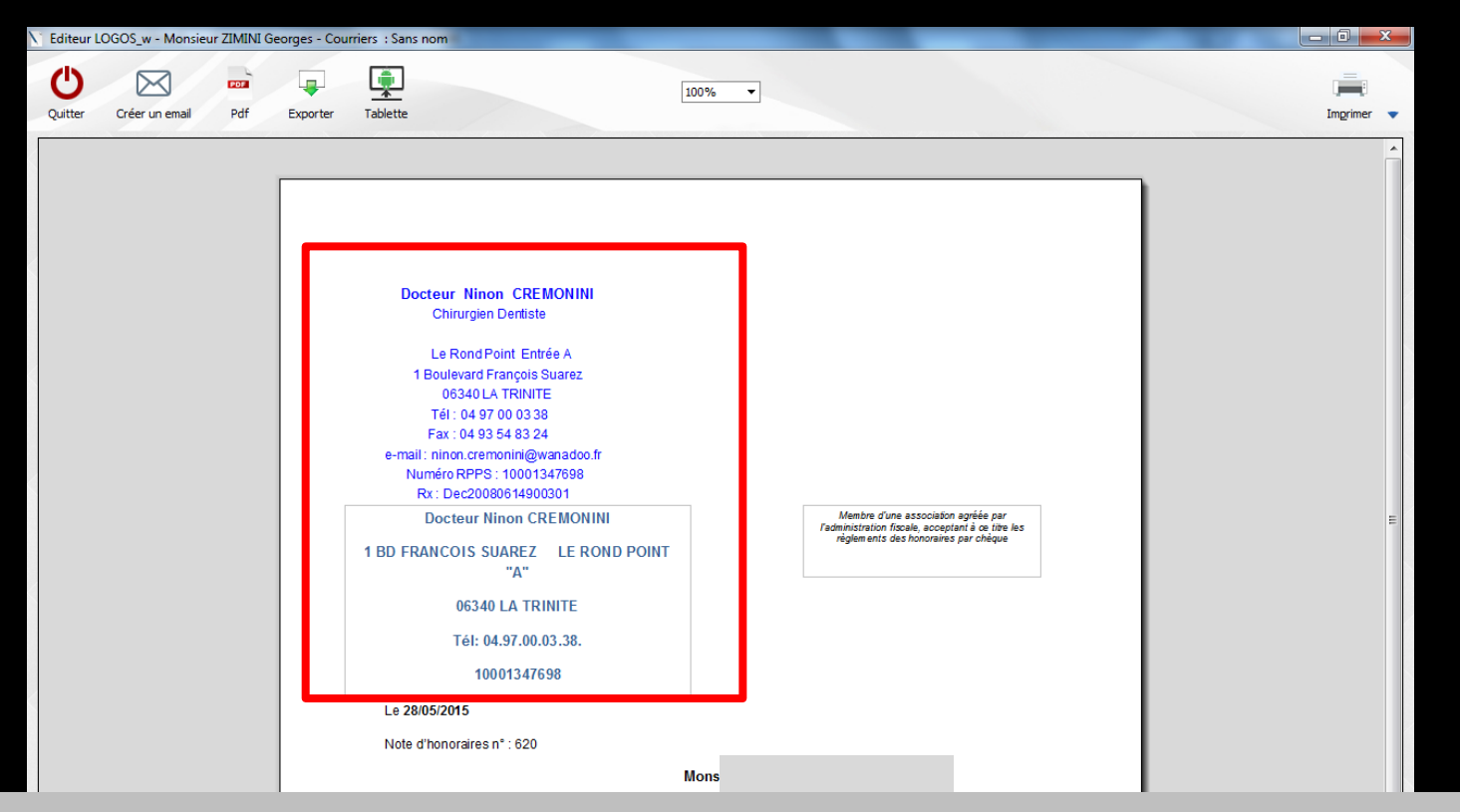

 Il va falloir modifier les factures types
 Outils - Documents types - Factures -Ouvrir

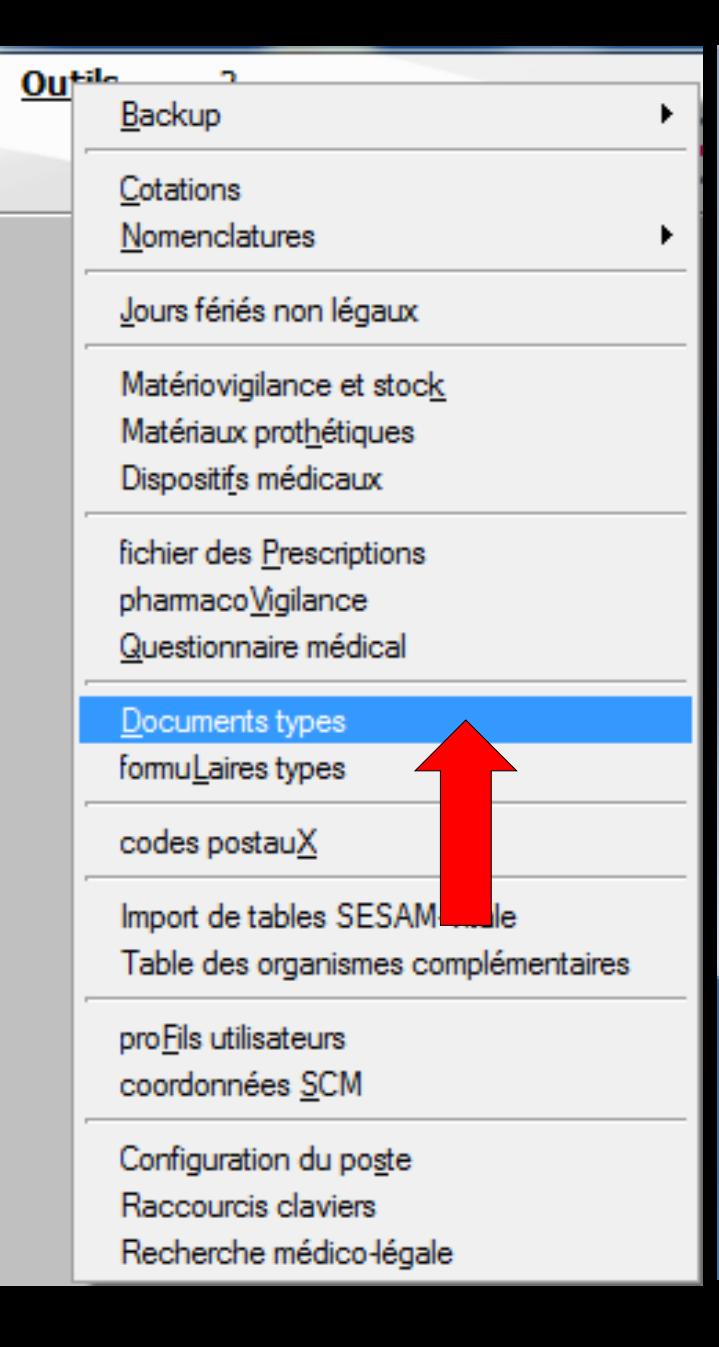

| Editeur LOGO                                                                                                    | S_w - Cou                                                                                                    | urriers types                                                                                                    | : Sans | nom        |
|----------------------------------------------------------------------------------------------------|----------------------------------------------------------------------------------------------------|----------------------------------------------------------------------------------------------------|--------|------------|
| U P                                                                                                    | Fichier                                                                                                    | Insertion                                                                                                    | Mise e | en page    |
| Se la companya de la companya de la | Type de<br>Courrie                                                                                                    | document<br>r                                                                                                    | -      |            |
| A [ Incomal]                                                                                                    | Courrie<br>Devis te<br>Devis g<br>Devis C<br>Fiche de<br>Fiche d<br>Fiche d<br>Fiche d<br>Fiche d<br>Fiche d<br>Fiche d<br>Fiche de<br>Fiche de<br>Fiche de | r<br>exte<br>raphique<br>DDF<br>e laboratoire<br>ance<br>s<br>état civil<br>actes<br>e règlements<br>e suivi<br>onseil<br>cier de règler<br>travail<br>e céphalomét | ments  | Nouveau de |

#### Sélection de la facture à modifier

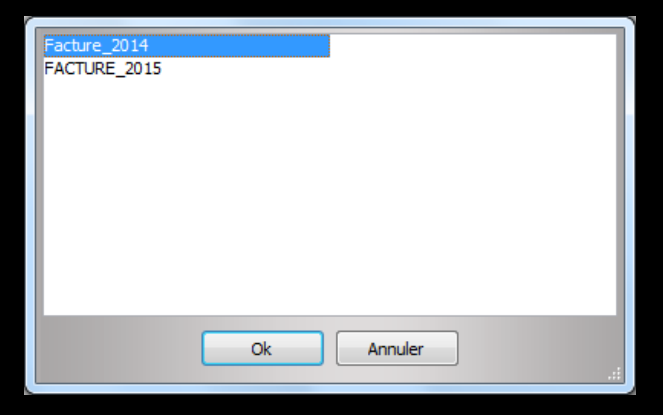

#### ⇒Ouverture du document

|                   | Culton Loodo3, + Takines (yes+Takine)2014                                                                                                    |                            |
|-------------------|----------------------------------------------------------------------------------------------------|----------------------------|
|                   | Fichier     Insertion     Mase en page       Image: Section of the section of the se | • • •                      |
|                   | A a st                                                                                                    | Importer Exporter Imprimer |
|                   | Normal         ▼         9         ▼         6         I         S         I         E         I         III         III         III         IIII         IIIIIIIIIIIIIIIIIIIIIIIIIIIIIIIIIIII                                                                                                    |                            |
|                   |                                                                                                    |                            |
|                   | VMOLMEME\ 14644                                                                                                    |                            |
| Entête par défaut | \MON_ADRESSE\<br>\MON_CODEPOSTAL\MA_VILLE\                                                                                                    | E                          |
|                   |                                                                                                    |                            |
|                   |                                                                                                    |                            |
|                   | Note d'honoraires n° : NUMERO_FACTURE\                                                                                                    |                            |
|                   | IGNI<br>VADRESSEN                                                                                                    |                            |
|                   |                                                                                                    |                            |
|                   | INOTE D'HONOKAIKES                                                                                                    |                            |
|                   | Date         Dents         Libelli         Coution         Qualification         Honoraire         FUE         Resteria           FA.Date         FA.Date         FA.Date         FA.Coution         FA.Qualification         FA.Monter         FA.Monter                                                                                                    |                            |
|                   | TOTALX 1000 11 1000 11000 11000 110000 110000 110000 110000 110000 110000 110000 110000 110000 110000 11000000                        |                            |
|                   | Section1/1 Page1/1 Line1 Col0 100 % NUM                                                                                                    |                            |

| C Editeur LOGO | OS_w - Factures types : Facture_201      | 4                | Section and the section of the section of the secti |                  |                |
|----------------|------------------------------------------|------------------|----------------------------------------------------------------------------------------------------|------------------|----------------|
| UB             | Fichier Insertion Mise en page           | e                | _                                                                                                    |                  |                |
|                | Type de document<br>Factures <u>N</u> ou | veau document Ou | Charger un document<br>[CTRL]+ O                                                                                                    | Encodistrer sous | Supprimer      |
| A   🝙          | 2                                        |                  |                                                                                                    |                  |                |
| [Normal]       | ▼ Arial                                  |                  | •   G I <u>S</u>                                                                                                    |                  | 100% ▼   ‡Ξ ΞΞ |
|                |                                          | <u></u> ₽        |                                                                                                    | l <sup>e</sup>   | <u>19</u>      |
|                |                                          |                  |                                                                                                    |                  |                |

| Facture_2014 |            | ľ |
|--------------|------------|---|
| FACTURE_2015 |            |   |
|              |            |   |
|              |            |   |
|              |            |   |
|              |            |   |
|              |            |   |
|              |            |   |
|              |            |   |
|              |            |   |
|              | OK Annuler |   |
|              |            | 5 |

| Facture                                     | 2014<br>RE_2015                                                                                                    |         |
|---------------------------------------------|----------------------------------------------------------------------------------------------------|---------|
|                                             | Ok Annuler                                                                                                    |         |
|                                             |                                                                                                    |         |
|                                             |                                                                                                    |         |
| Editeur LOGOS_w - Factures types : Facture_ |                                                                                                    | x       |
| Type de document                            |                                                                                                    |         |
| Pactures I                                  | jouveu document Ouvir Erregistrer gous Supprimer Pdf Importer Exporter Imprimer                                                                                                    | •       |
| A A I                                       | koman   ▼ 9   C 7 1   E = # =   100%   ▼   I= #= B:   L ¶                                                                                                    |         |
| •f.                                         | สามปัตราญในการยุ้งการยึงการยึงการยึงการยึงการยึงการยึงการยึงการยึงการยึงการยึงการยึงการยึงการยึงการยึงการยึงการ<br>                                                                                                    | -       |
|                                             | IMOLMEMEI     NGAI       IMON_ADRESSEI     IMON_CODEPOSTALI MA_VILLEI       Tél: WON_TELEPHONEI     IUD_CPSI                                                                                                    | HI<br>I |
|                                             | Le (DATE)                                                                                                    |         |
|                                             |                                                                                                    |         |
|                                             |                                                                                                    |         |
|                                             | NOTE D'HONORAIRES                                                                                                    |         |
|                                             | Dats         Dens         Lobiliá         Cotation         Padification         Hororáres         Contexts         FNE         Easts á           FA.Dats         FA.Dats         FA.Labilizás         Cotation         P.A.Datilizási         FA.Cotatilizási         FA.Cotatilizási |         |
| Contine1/1 Depot/1 Lipot                    | Col0 100 % NUM                                                                                                    | -       |

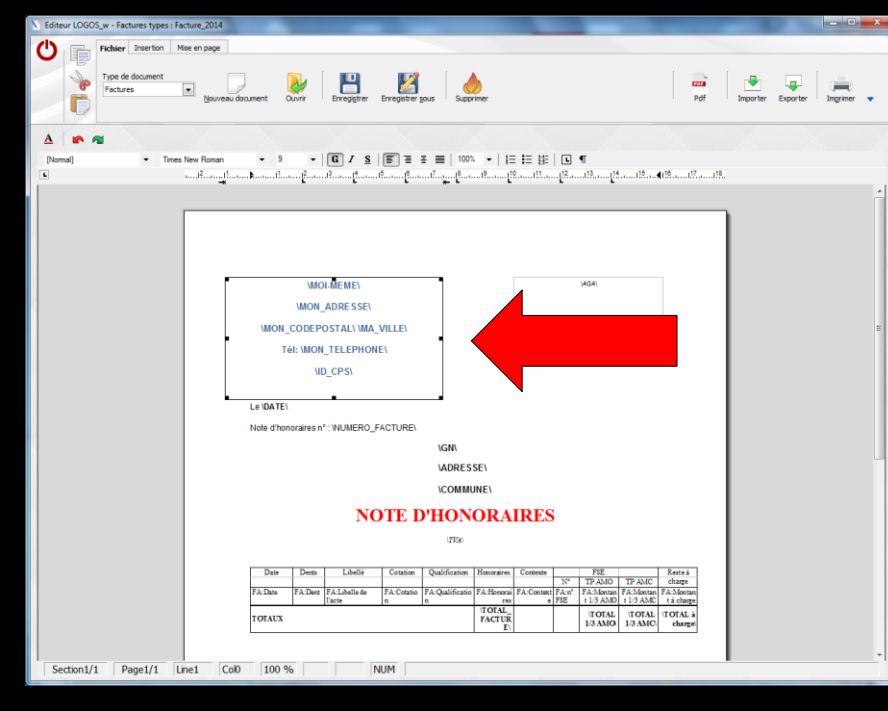

L'entête par défaut est supprimée
On enregistre
Faire "enregistrer sous" sinon ce sera écrasé à la prochaine mise à jour Sélection de l'entête par défaut + touche du clavier Supprim

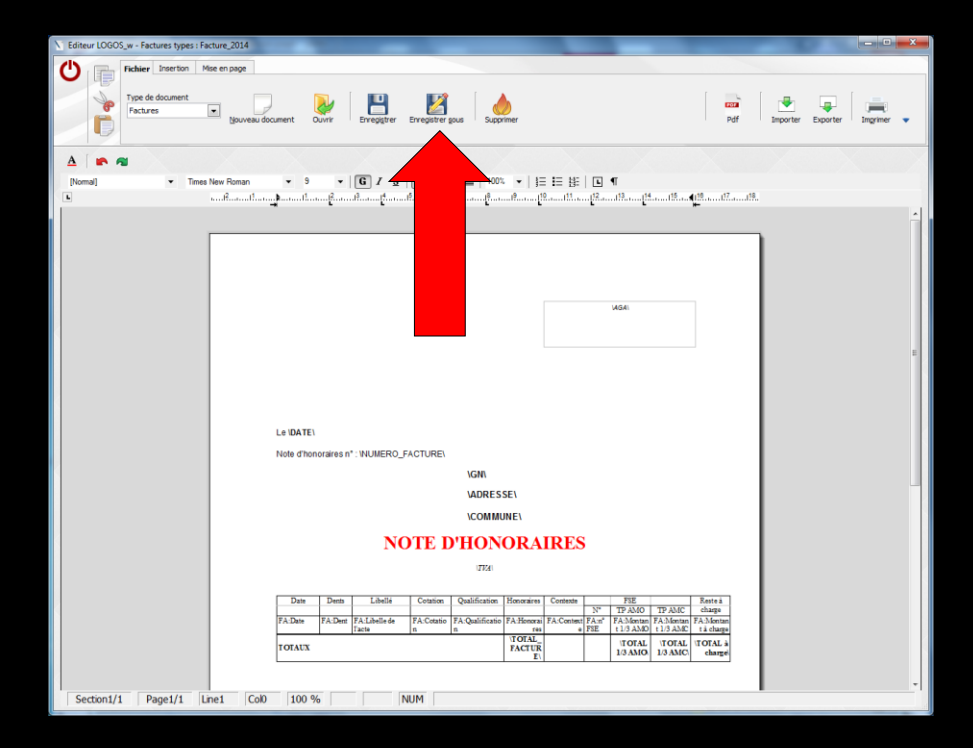

#### Autre méthode

#### AGA MOI-MEME MON ADRESSE ION CODEPOS Tél: \MON\_T Copier Coller \ID Caractères Paragraphe Le \DATE\ Page Note d'honoraires n° : \ Tableau RE\ \GN\ \ADRESSE\ \COMMUNE\

**NOTE D'HONORAIRES** 

#### Sélection de l'entête par défaut et clic droit pour couper l'entête

L'entête par défaut est supprimée
On enregistre
Faire "enregistrer sous" sinon ce sera écrasé à la prochaine mise à jour

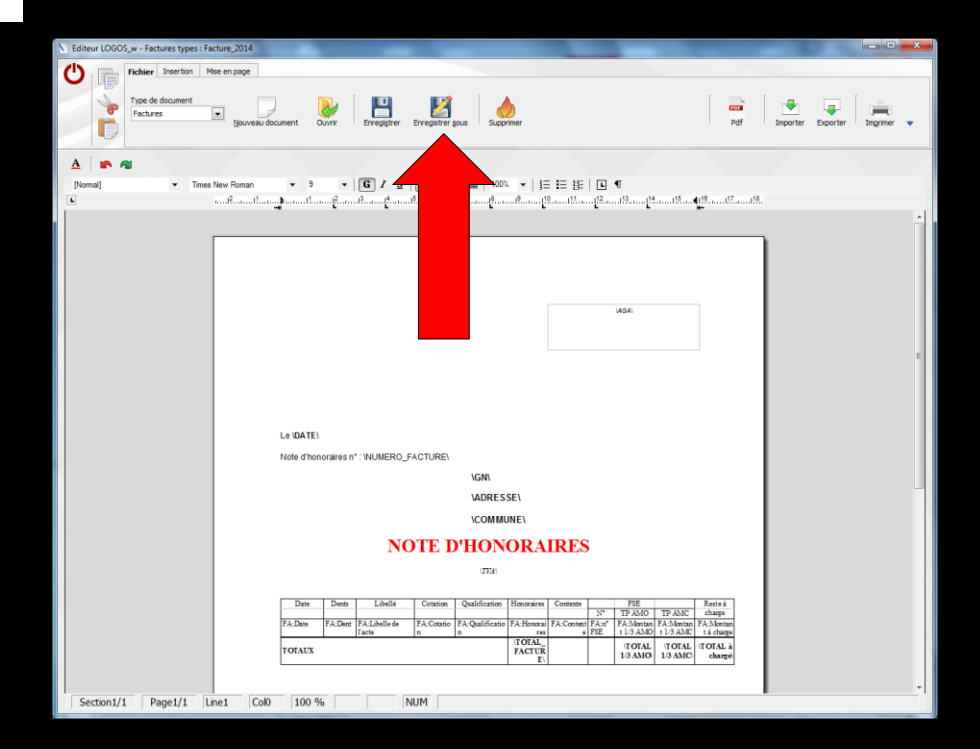

#### Et surtout, afin de ne pas perdre votre modèle type de facture lors des mises à jour

| V Editeur LOGOS, w - Factures types : Facture 2014                                                                                                    |                     |
|----------------------------------------------------------------------------------------------------|---------------------|
| Hichier Insertion Mise en page                                                                                                    |                     |
| Tentre Boonet Boonet Down Down Down Down Down Down Down Down                                                                                                    | brew v              |
|                                                                                                    |                     |
| [Nomai]                                                                                                    | E Ennodistron solis |
| 3 - Construction of a construction of a construc |                     |
|                                                                                                    |                     |
| AQI                                                                                                    | bour en taire       |
|                                                                                                    |                     |
| Le DATE                                                                                                    | una conia           |
| Note d'honoraires n°: WUMERO_FACTUREN                                                                                                    |                     |
| IGN                                                                                                    |                     |
| VORESSE!                                                                                                    |                     |
| NOTE D'HONOD AIDES                                                                                                    |                     |
| NOTE D HONOKAIKES                                                                                                    |                     |
| 140                                                                                                    |                     |
| Date         Date         Labeli         Contain         Quantization         Howares         Content         FE         Latera           FADer         FALDer         FALDER         FALDER         FALDER                                                                                                    |                     |
| TOTAL TOTAL TOTAL TOTAL TOTAL OF A STATE                                                                                                    |                     |
| Section1/1 Page1/1 Lne1 Col 100 % NUM                                                                                                    |                     |

| Fichier       Insertion       Mise en page         Type de document       Type de document       Image: Second second second | Editeur LOGOS | _w - Factures types : Facture | e_2014               |                   |                                     |                                     |                       |
|----------------------------------------------------------------------------------------------------|---------------|-------------------------------|----------------------|-------------------|-------------------------------------|-------------------------------------|-----------------------|
| Type de document       Image: Second comment       Image: Second comment                                                                                                    | C             | Fichier Insertion Mise er     | n page               |                   |                                     |                                     |                       |
| ▲       Image: Arial       ▼       10       ▼       Image: G       Image: S       Image: S       <                                                                                                    | -             | Type de document<br>Factures  | Nouveau document O   | uvrir Enregistrer | Enregistrer sou:<br>[CTRL]+[Shift]+ | s mer                               |                       |
|                                                                                                    | A   🝙 🖪       |                               |                      |                   |                                     |                                     |                       |
|                                                                                                    | [Normal]      | ✓ Arial                       | ✓ 10<br>11 ► 11 . 12 | ▼ G I <u>S</u>    | .   Ē Ē Ē Ē   10                    | 00% ▼   ≩= ፤= ⊞=  <br>9 10, 11, 12, | L ¶<br>13 14 15 18 17 |
|                                                                                                    |               |                               |                      | L.                | <u>۴</u>                            |                                     |                       |
|                                                                                                    |               |                               |                      |                   |                                     |                                     |                       |

| r |                   | ٦ |
|---|-------------------|---|
|   | Facture_2014      |   |
|   |                   |   |
|   |                   |   |
|   |                   |   |
|   |                   |   |
|   | Nom: FACTURE_2015 |   |
|   | Ok Annuler        |   |

#### ⇒On donne un nom à son modèle type

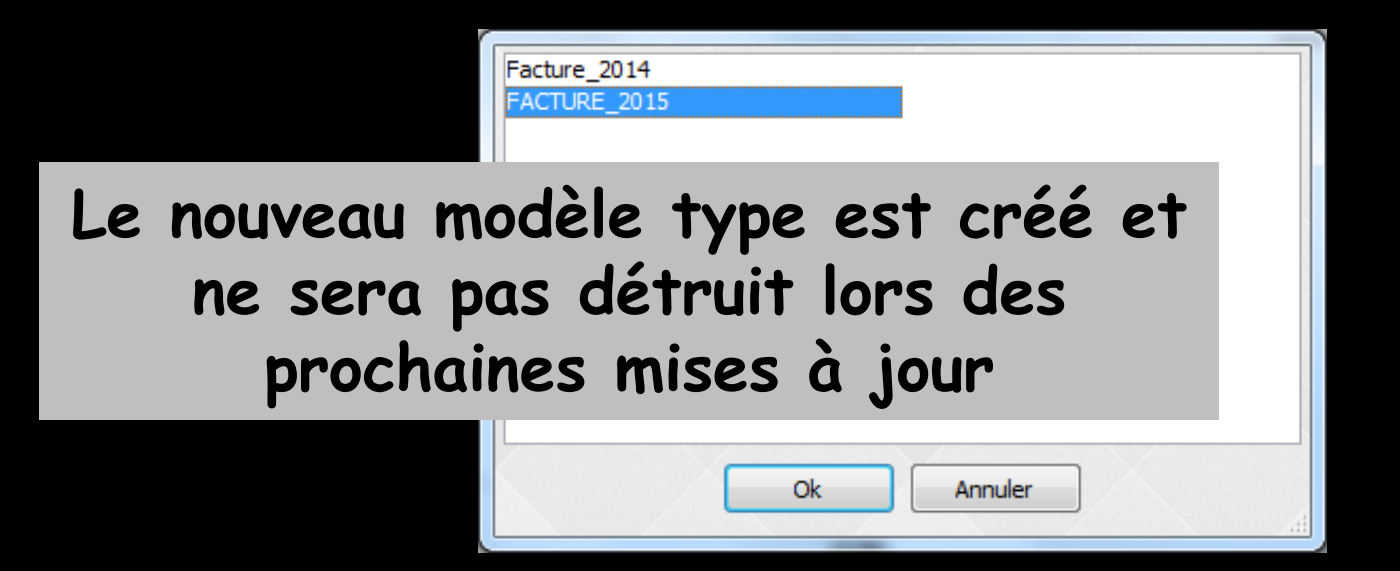

| Factures     Image: Sauver     Facture en Francs                                                                                                    | Facture type     Date     ✓ Facture acquittée     Nb exemplaires     Historique       FACTURE_2015     27/05/2015     ✓ Entête     1     Imprimer                                                                                                    |
|----------------------------------------------------------------------------------------------------|----------------------------------------------------------------------------------------------------|
| Sélectionner les actes du 18/05/2015 au 27/05/2015 Appliquer                                                                                                    | Cotation à imprimer<br>Code CCAM<br>Code CCAM<br>Code regroupement<br>Display the set of the set of the set                                                                                                    |
| Date Contexte nº FSE Code Dent Libellé Cotatio                                                                                                    | on Regroupement Qualification de la dépense Honoraires Montant 1/3 AMO Montant 1 Montant à charge 🛅                                                                                                    |
| □ 12/09/2013 Pas de 1/3 payant 10363 DET DETARTRAGE 2 arcades SC12                                                                                                    | Tarif de responsabilité     28.92 €     28.92 €                                                                                                    |
| <ul> <li>IZ/05/2015 I/3 payant AMO + AMC</li> <li>ISO1 CONS</li> <li>ISO5</li> <li>Lorsque vous êtes</li> <li>l'icône "impriman"</li> <li>↓ Un clic droit sur 'une prévisualisatio</li> </ul> | prêt, cliquez sur<br>te"<br><b>Imprimer</b> permet<br>on de la facture                                                                                                    |
|                                                                                                    | Information (Section 2006) Compare: Section (Section 2006)     Order and Article 2006)     Order and Article 2006     Order and Article 2006     Order and Article 2006     Order and Article 2006     Order and Article 2006                                                                                                    |
| Total facturé                                                                                                    | La 260005<br>La 260005<br>La 26005<br>La 26005<br>La |
|                                                                                                    | Image: Note Difference in the statistic interaction of the statistic interaction of the statistic interaction                                                                                                    |

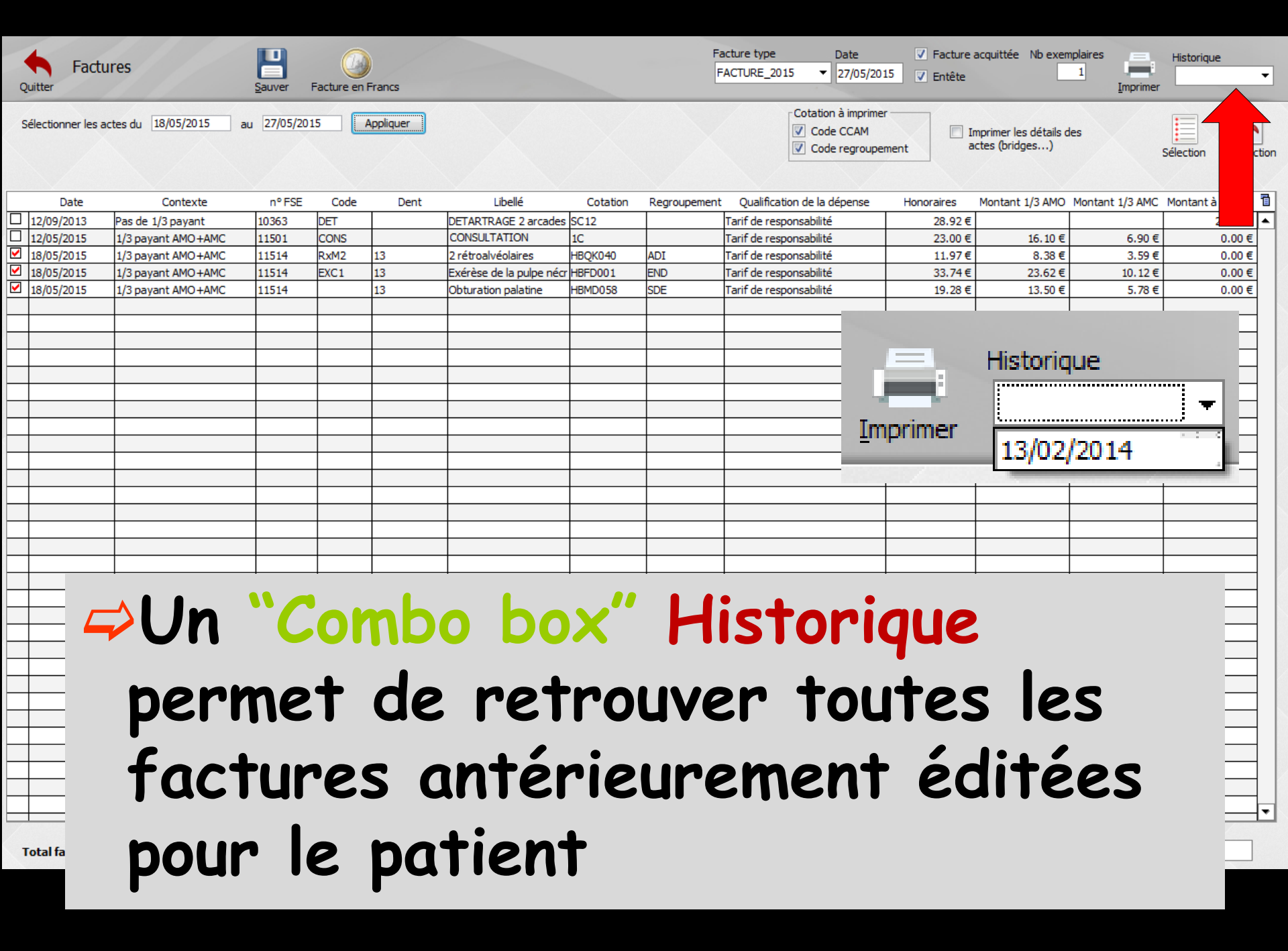

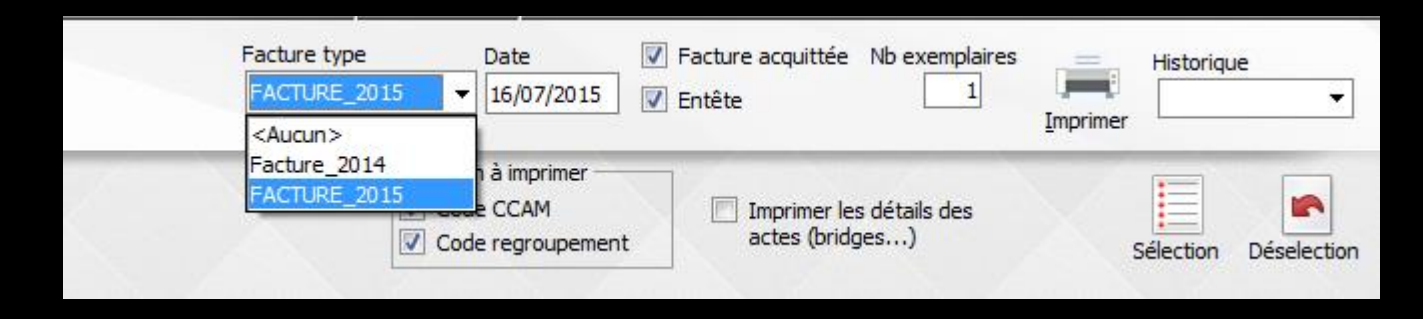

⇒Nouveau modèle de facture "Facture 2015" ⇒Modèle établi par la CNSD et l'UNOCAM (les complémentaires) →Ce n'est pas une obligation conventionnelle ni réglementaire de l'utiliser, mais il est probable qu'à l'avenir certaines complémentaires la demandent

#### Modèle de facture "Facture\_2015"

#### NOTE D'HONORAIRES

(Les soins à tarifs opposables ne sont pas compris) TVA NON APPLICABLE - Article 261 du CGI

À remplir par le chirurgien-dentiste Identification du chirurgien-dentiste traitant Identifiant RPPS : 10001347698 Docteur Ninon CREMONINI

Identification de la structure (Raison sociale et adresse du cabinet ou de l'établissement) 1 BD FRANCOIS SUAREZ LE ROND POINT "A" 06340 LA TRINITE 04.97.00.03.38.

N° de la structure (AM, FINESS ou SIRET) :

| À remplir par le chirurgien-dentiste<br>Identification du patient |
|-------------------------------------------------------------------|
| Nom et prénom : Madame                                            |
| Date de naissance : 13/03/1947                                    |
| N° de Sécurité sociale de l'assuré : 2 4                          |
|                                                                   |
| À remplir par l'assuré                                            |
| Identification de l'assurance complémentaire :                    |
| Nom de la complémentaire :                                        |
| N° de contrat ou d'adhérent :                                     |
| Adresse électronique de l'assuré :                                |
|                                                                   |

#### Description détaillée des actes effectués

| Date de<br>réalisation<br>des actes | N° dent ou<br>Localisation | Libellé de l'acte ou libellé Orthodontique | Matériaux<br>Utilisés | Code CCAM ou<br>pour l'orthodontie<br>cotation NGAP | Montant des<br>Honoraires | Base de<br>remboursement<br>Assurance Maladie<br>obligatoire ou NR |
|-------------------------------------|----------------------------|--------------------------------------------|-----------------------|-----------------------------------------------------|---------------------------|--------------------------------------------------------------------|
| 15/07/2015                          | 24                         | Couronne céramo-métallique                 | 7                     | HBLD036<br>PFC                                      | 550.00€                   | 107,50                                                             |
| TOTAL                               |                            | 550.00€                                    | 107,50                |                                                     |                           |                                                                    |

| Matériaux<br>et normes | 1 | Alliage précieux NFEN<br>ISO 22674 3/2007 | 2 | Alliage semi précieux NF EN<br>ISO 22674 3/2007 | з | Alliage non précieux CoCr -<br>NF EN ISO 22674 3/2007 | 4 | Alliage non précieux NiCR - NF EN<br>ISO 22674 3/2007 |
|------------------------|---|-------------------------------------------|---|-------------------------------------------------|---|-------------------------------------------------------|---|-------------------------------------------------------|
|                        | 5 | Résine Base NF EN ISO<br>1567 2000        | 6 | Résine Dent NF EN ISO<br>22112 2005             | 7 | Céramo-métallique NF EN<br>ISO 9693 2000              | 8 | Céramo dentaire NF EN ISO 6872<br>1999                |
|                        | 9 | Autres                                    |   |                                                 |   |                                                       |   |                                                       |

#### Règlement : Facture acquittée

Montant réglé par le patient : 550,00

Mode de paiement : \_\_\_ Espèces \_\_\_ Chèque \_\_\_ Carte bancaire \_\_ Autres :

Date: 16/07/2015 Note Nº : 643 Signature et cachet du chirurgien-dentiste

> Membre d'une association agréée par l'administration fiscale. acceptant à ce titre les règlements des honoraires par chèque